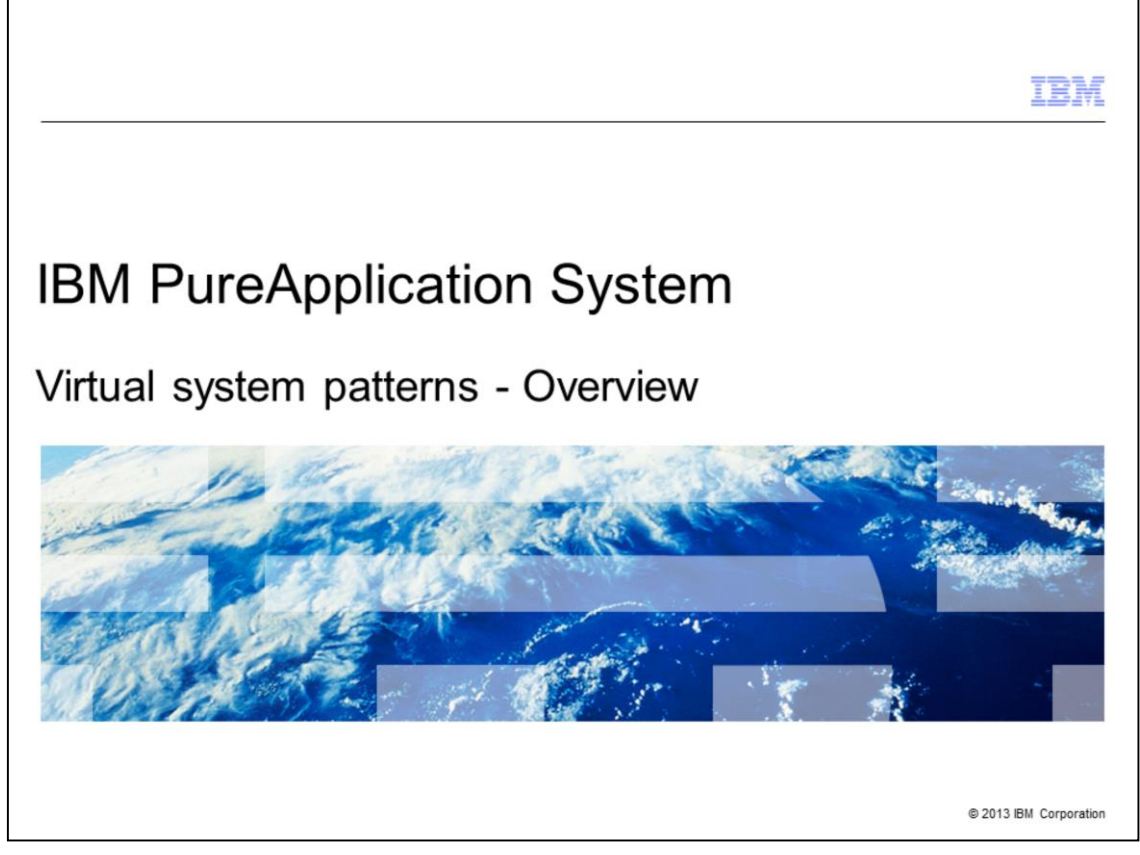

This presentation covers how to create the virtual system patterns in IBM PureApplication<sup>™</sup> System.

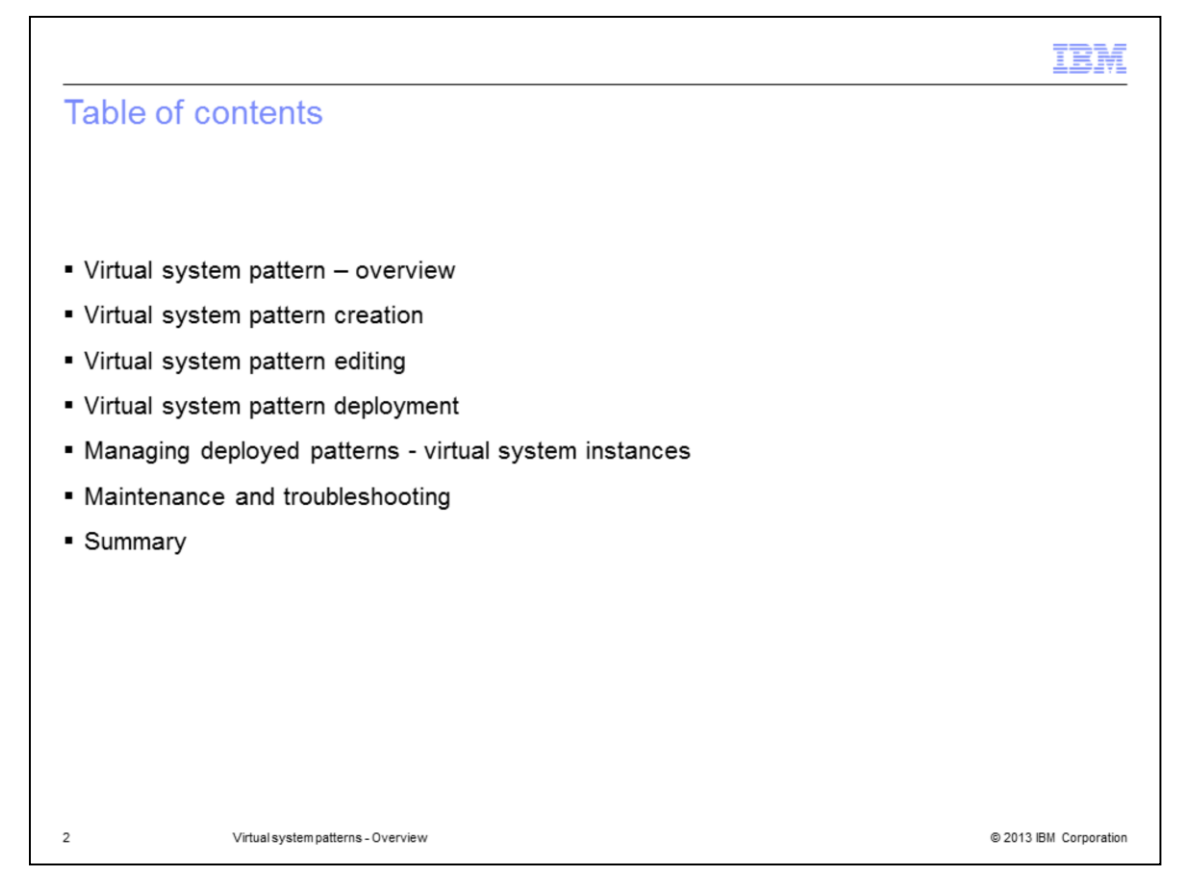

This presentation covers the virtual system overview, followed by high level details of virtual system creation, editing, deploying, and managing deployed instances.

The presentation concludes with an overview of maintenance of patterns, and deployments and troubleshooting.

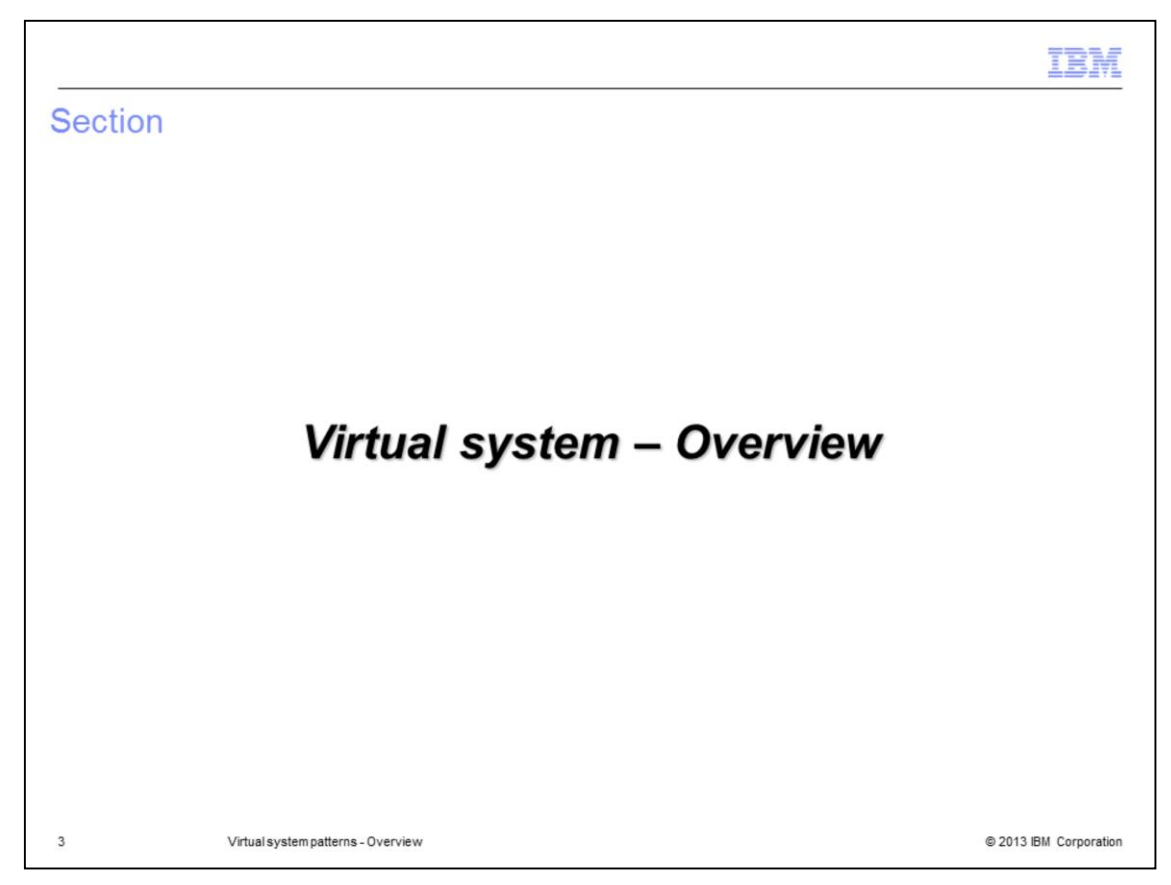

This section provides a quick overview of the virtual systems.

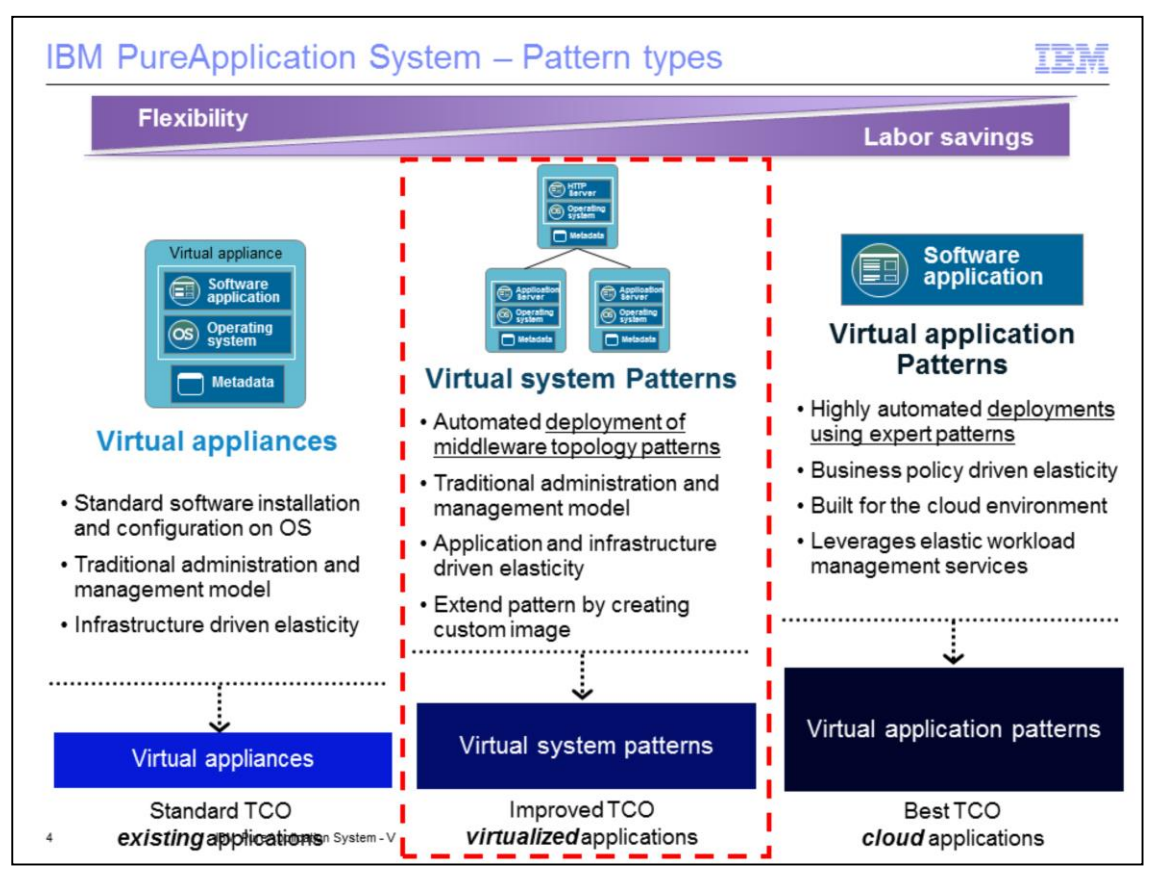

IBM PureApplication System supports three main deployment models, namely the virtual appliance, virtual system patterns, and virtual application patterns.

While other presentations focus on other deployment models, this presentation provides a general overview of the virtual system patterns. These patterns allow automated deployment and life cycle management of middleware topology patterns. It is similar to the traditional model. The administration and management model is the same as what you may already have within your current infrastructure. The time-to-deploy and the density of deployment provides a very high value due to the ease of creating these topologies as reusable patterns and deploying them in the cloud, when compared to traditional IT deployments.

Virtual System patterns support IBM provided middleware images and vendor- or client-created custom images using the tools provided by IBM, namely the Extend and Capture function within PureApplication System, or using IBM Image Construction and Composition tool.

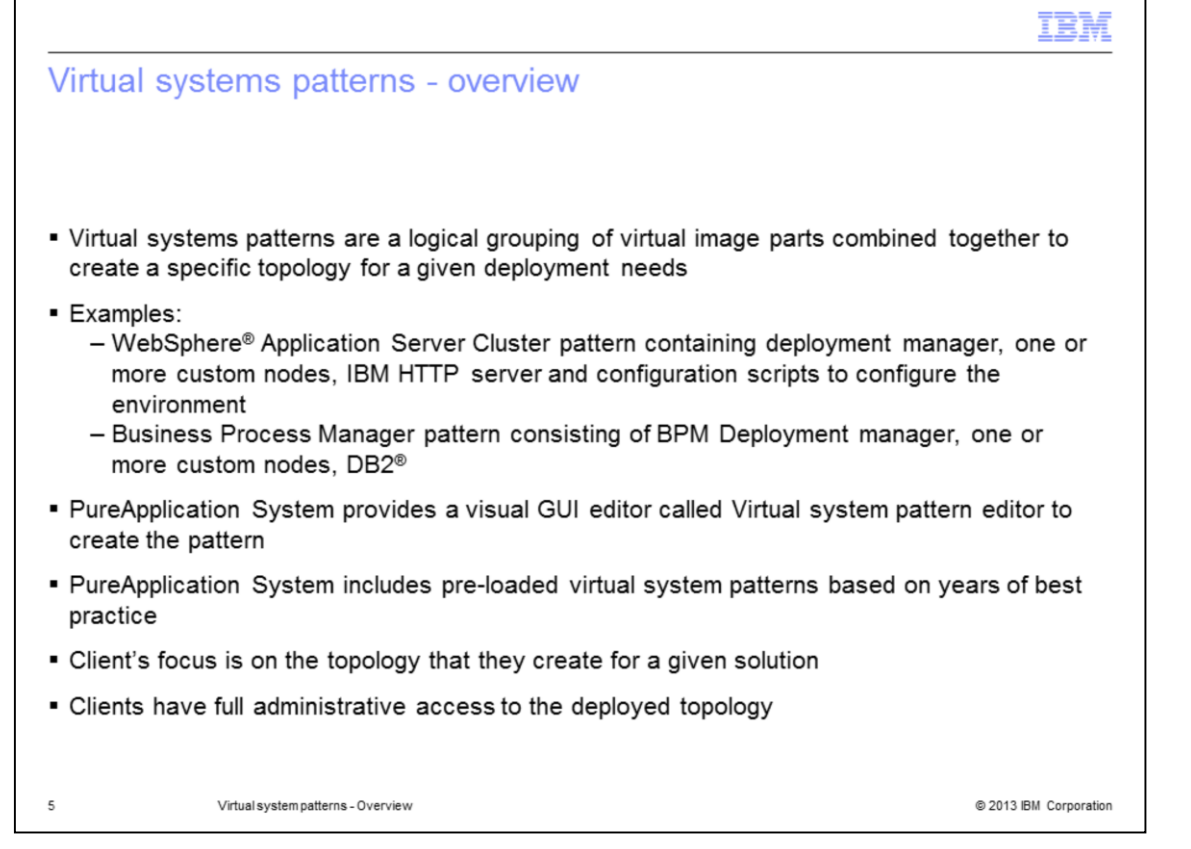

Virtual systems patterns are a logical grouping of virtual image parts combined together to create a specific topology for a given solution and deployment needs. For example, you can create a WebSphere Application Server Cluster pattern containing a deployment manager, one or more custom nodes, IBM HTTP server, and configuration scripts to configure the environment. Or you can create a Business Process Manager pattern consisting of BPM Deployment manager and one or more custom nodes along with its DB2 database.

All this is done using a visual GUI editor called the virtual system pattern editor.

PureApplication System includes pre-loaded virtual system patterns based on years of best practice information.

In a virtual system deployment model, your focus is on the topology that you want to create for a given solution. Once the pattern is created and deployed, you have full administrative access to the deployed topology, just like your traditional deployments of the middleware topology that you are used to in your current environment.

You can add configuration script packages to the pattern to customize the pattern and the middleware.

| IB                                                                                                    | M     |
|----------------------------------------------------------------------------------------------------|-------|
| Virtual systems patterns – Building parts from catalog                                                                                                    |       |
| IBM PureScale Application System                                                                                                    |       |
| Catalog Patterns                                                                                                    |       |
| <ul> <li>Virtual system pattern topology is built from parts in the</li> </ul>                                                                                                    |       |
| Virtual images Catalog:                                                                                                    |       |
| Custom Stand-<br>alone     Inde Stand-<br>alone     Stand-<br>alone     Stand- | or    |
| • WebSphere Application Server Deployment Manage<br>• Business Process Manager Custom Node                                                                                                    | er    |
| - Configuration script packages: Client provided scripts<br>configure VMs to configure the operating system,                                                                                                    | s to  |
| Middleware, or the applications running in the VM<br>• Install DB2 driver<br>• Create JDBC resource                                                                                                    |       |
| WebSphere<br>Message<br>Broker WebSphere Message Broker Message Broker Broker Message Broker Broker                                                                                                    |       |
| Add user     Add NIC                                                                                                    |       |
| Emergency Script Add-ons •<br>Fixes Packages                                                                                                    |       |
| 6 Virtual system patterns - Overview © 2013 IBM Corpor                                                                                                    | ation |

Virtual system patterns are built from parts in the catalog. They include the virtual image parts, configuration scripts and add-ons.

The Virtual image parts are IBM-provided Hypervisor images of IBM middleware products or custom Hypervisor images built by someone using the tools provided with PureApplication System. Examples of virtual image parts are WebSphere Application Server Deployment Manager and Business Process Manager Custom Node.

You can then add configuration script packages to these parts. The script packages are OS level or middleware scripts you have created to configure the operating system, middleware, or the applications running in the VM. Examples include installing a DB2 driver, creating a JDBC resource, or installing an application.

Configuration scripts provide total flexibility to configure the deployment the way you want.

Add-ons are PureApplication System-provided system scripts to configure the VM, for example, to add an user or a network interface card.

The picture shows the catalog with some of the virtual images. The list of virtual images is quite exhaustive in IBM PureApplication System.

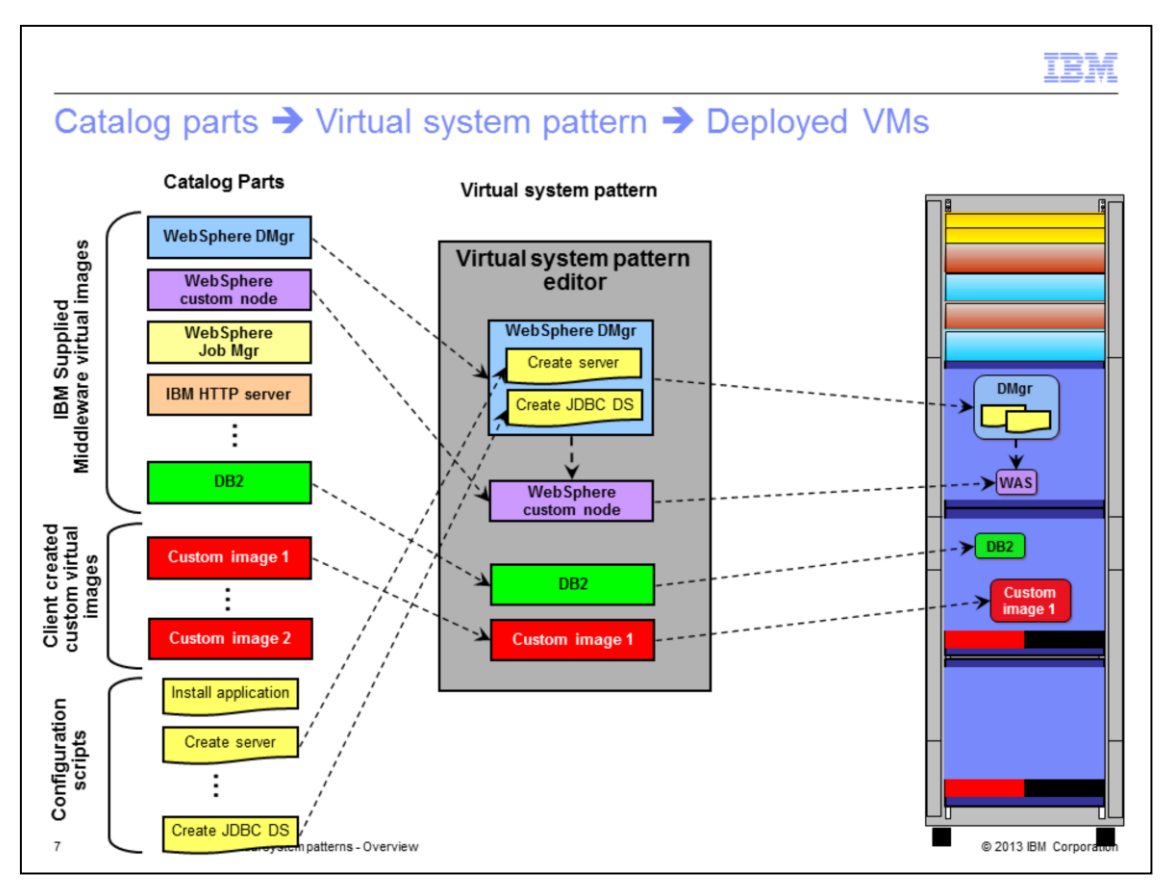

Virtual systems patterns are a combination of virtual image parts, script packages, and add-ons, combined together to create a specific topology.

A pattern is a set of instructions to PureApplication System on how to create the VMs and configure them.

The example on this slide shows a typical WebSphere Application Server environment with DB2 and scripts to configure the topology.

Once the pattern is deployed, a VM is created for each image part within the pattern, and configured based on the pattern.

The virtual image parts in your pattern could be IBM-provided Hypervisor images. Or you could create your own custom image from the base OS image provided by IBM.

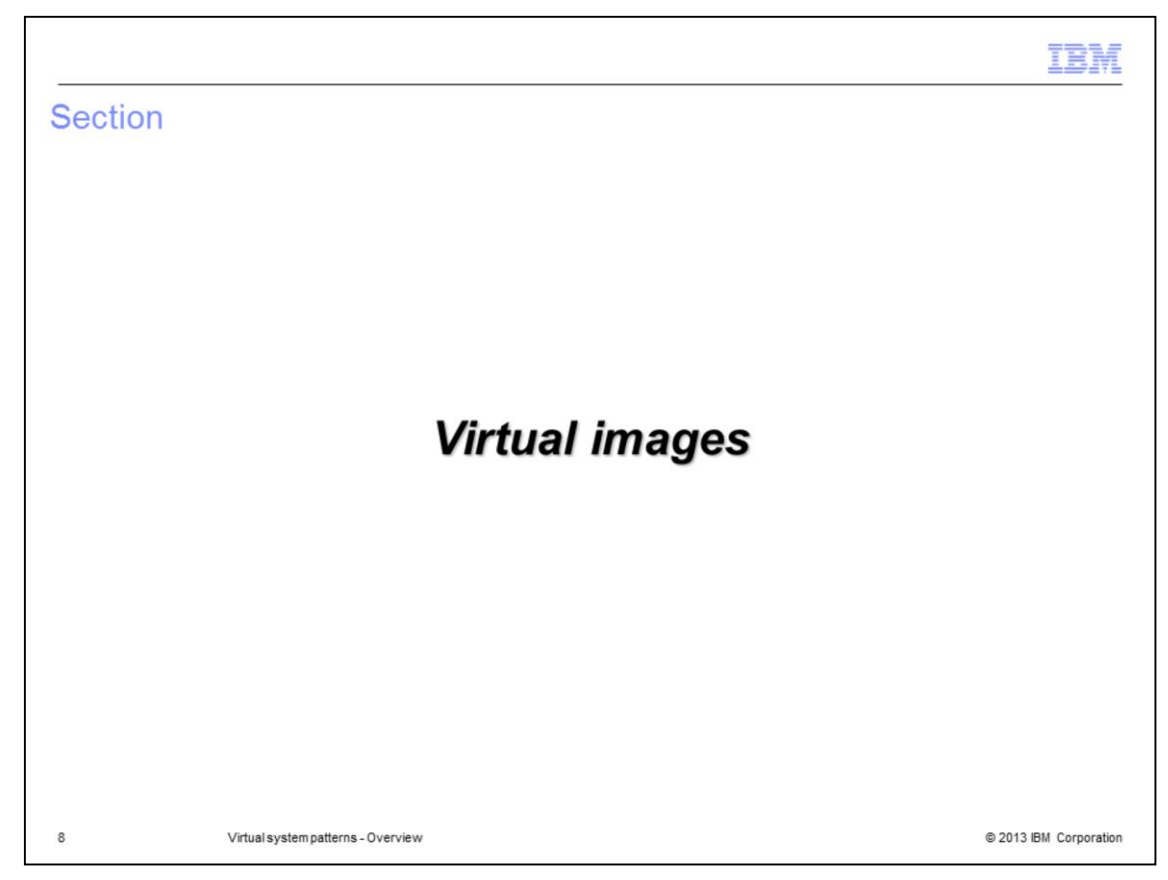

This section covers virtual images.

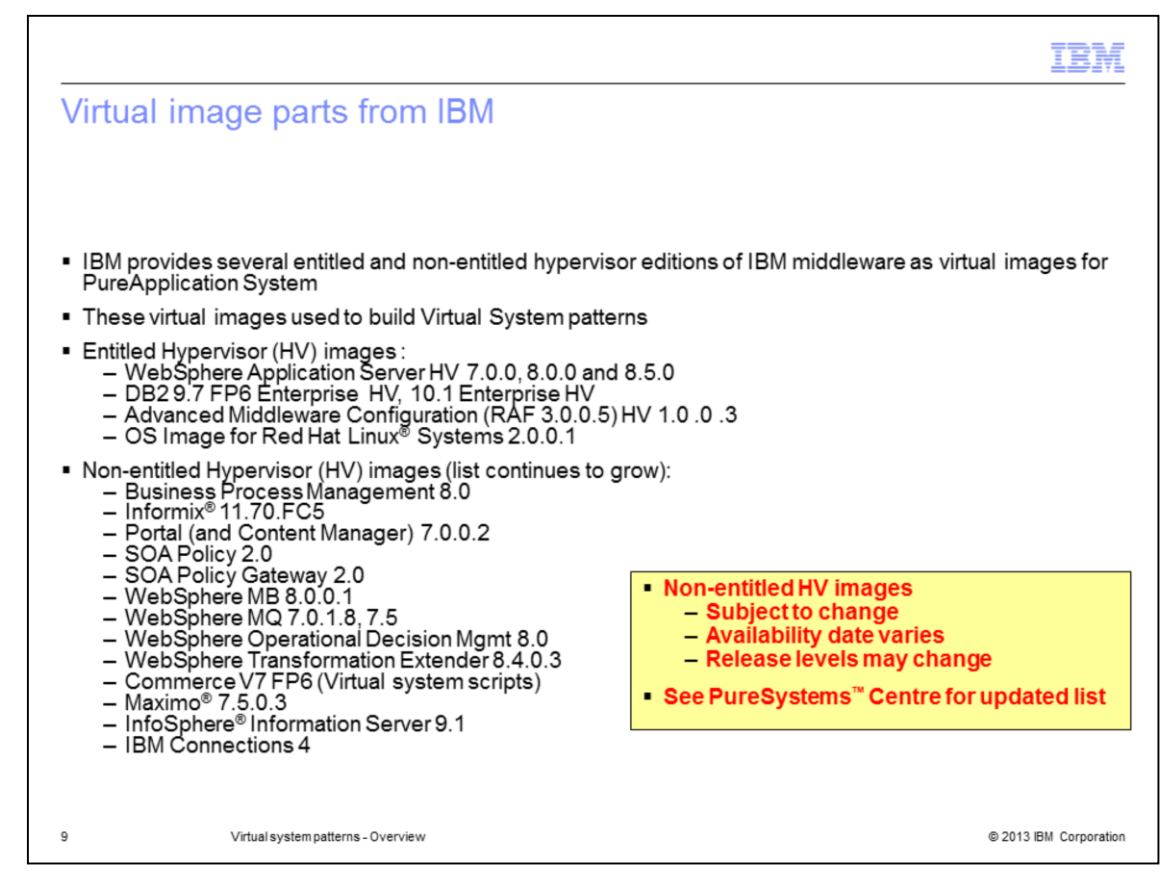

IBM provides several entitled and non-entitled hypervisor editions of IBM middleware as virtual images for PureApplication System. These virtual images are the building blocks of the virtual system patterns.

Some of them are entitled software, meaning their licenses are included as part of PureApplication System. You can use unlimited licenses of entitled offerings.

Some of them are non-entitled offerings which requires separate PVU licenses to use the images within the virtual system patterns. While this slide can only show you the snap-shot of the current offerings, the list continues to grow. Visit the PureSystems Centre web site for offerings from IBM and from ISVs and Business Partners.

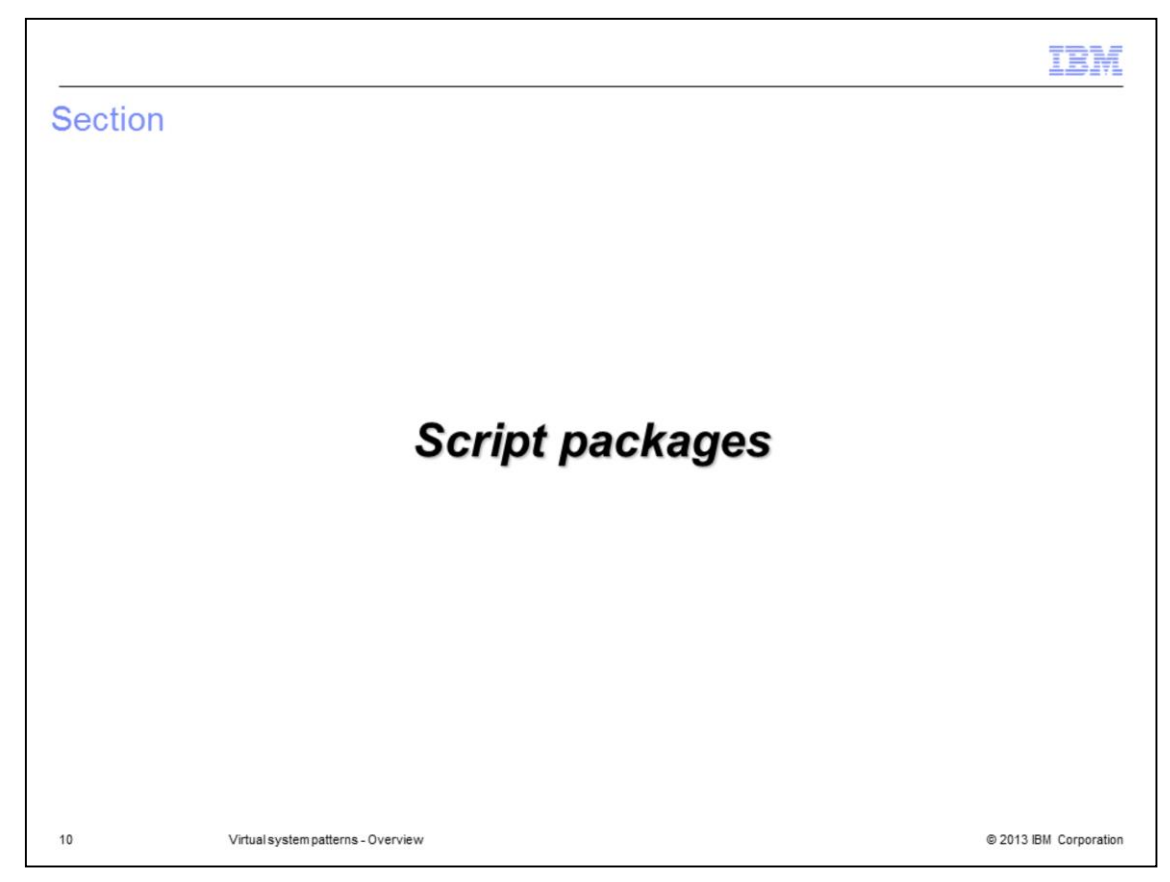

This section covers script packages.

| Script packages (1 of                                                                                                    | 2)                                                                                                    |
|----------------------------------------------------------------------------------------------------|----------------------------------------------------------------------------------------------------|
| IBM PureScale Application                                                                                                    | ı System                                                                                                    |
| Catalog                                                                                                    |                                                                                                    |
| Virtual images Umgr Custom Stand-<br>alone Job mgr Admin HTTP agent Server On demand WebSphere Application Server V7.0 and V8.0 DB2 ··· WebSphere MQ | <ul> <li>Script packages are used to customize and configure the deployed VMs for each of the Virtual System pattern part         <ul> <li>Configure the OS or the middleware (WebSphere, DB2, MQ,) within the LPAR</li> <li>Examples: Deploy Enterprise Application, run DDL file, install vendor software, configure OS, and so on.</li> </ul> </li> <li>It is a .zip file that contains one or more script files to configure the OS and the middleware</li> </ul> |
| WebSphere<br>Message<br>Broker                                                                                                    | <ul> <li>Each script in the package can contain any OS level<br/>command or command specific to middleware specific (for<br/>example wsadmin for WebSphere Application Server)</li> </ul>                                                                                                    |
| Emergency<br>Fixes                                                                                                    | <ul> <li>Script packages are added to PureApplication System Catalog</li> <li>Add-ons are special system-supplied script packages</li> </ul>                                                                                                    |
| 11 Virtual system patterns - Ove                                                                                                    | rview © 2013 IBM Corporation                                                                                                    |

As shown here, script packages exist in the PureApplication System catalog, along with the virtual image parts that they are used to customize. Script packages are very flexible and can do just about anything you want, including running wsadmin commands or operating system level commands. There are some examples that come pre-loaded in the PureApplication System catalog; however, most scripts will be user-supplied to do customization specific to your installation. Script packages are typically bundled up as an archive file but can also be a standalone script package.

| cript package         | s (2 of 2)                                                                                                    |
|-----------------------|----------------------------------------------------------------------------------------------------|
| Navigation: Workloa   | d Console → Catalog → Script Packages                                                                                            |
|                       |                                                                                                    |
| _Install_DayTrader_99 | 🍫 Refresh 🗊 Clone 🔓 Lock 💢 Delete                                                                                                |
| Script package file:  | Browse Upload the script package.zip file                                                                                        |
|                       | The script package is in TS_Install_DayTrader_appl.zip. 📑 Download                                                               |
| Environment:          | DB_IP = \${DB2_ESE.ipaddr} [remove]                                                                                              |
|                       | Add variable name = value Add Parameters use                                                                                     |
| Working directory:    | /tmp/daytrader script package                                                                                                    |
| Logging directory:    | \${WAS_PROFILE_ROOT}/logs/                                                                                                    |
| Executable:           | \${WAS_PROFILE_ROOT}/bin/wsadmin.sh                                                                                              |
| Arguments:            | -conntype SOAP -user \${WAS_USERNAME} -password \${WAS_PASSWORD} -lang jython -f<br>/tmp?daytrader/daytrader_singleServer.py all |
| Timeout:              | 0                                                                                                    |
| Executes:             | at virtual system creation                                                                                                    |
| Included in patterns: | TS_Vsys_99 Specify when the<br>script is executed<br>after deployment                                                            |

The slide shows the panel of a script package added to the catalog. There are areas to upload the script package, specify the script, specify how to run and when to run the scripts. The scripts can run during deployment, during the removal of deployment instances, or on-demand.

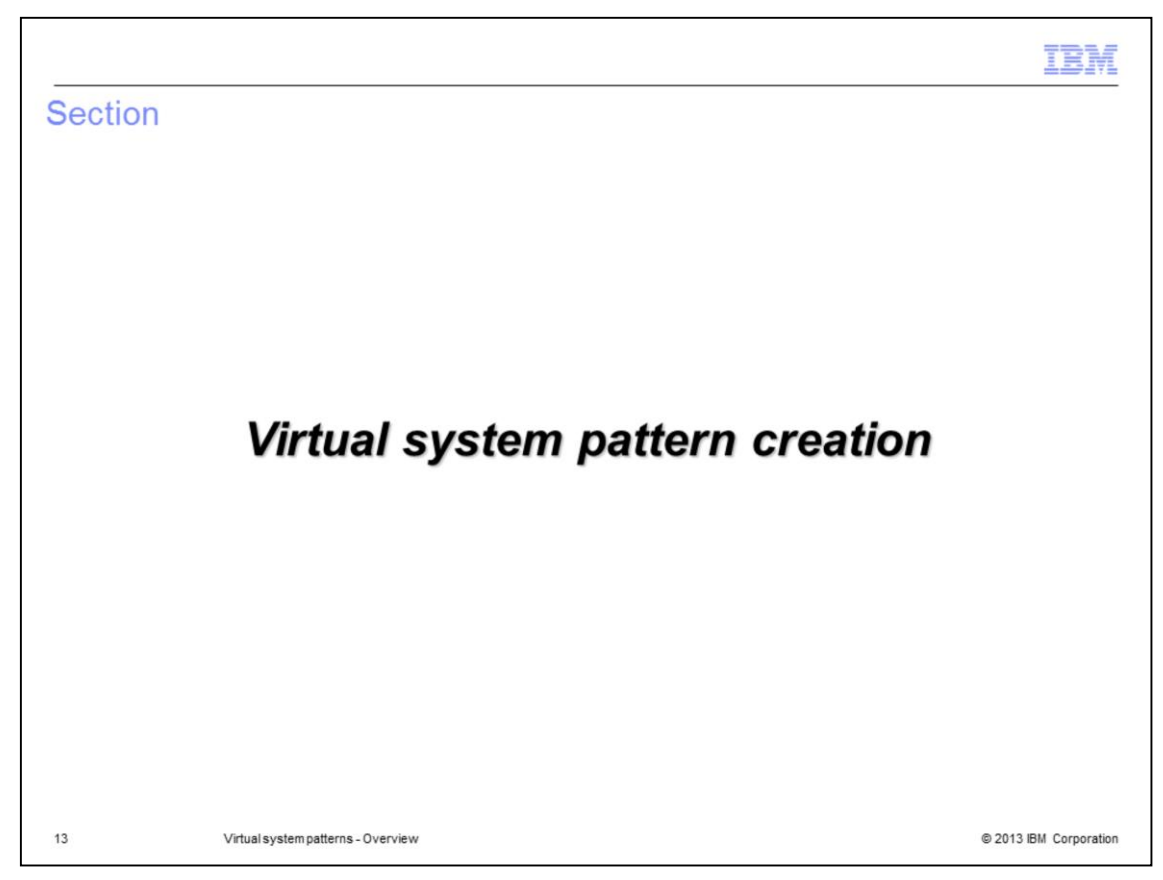

This section covers the steps involved in creating a virtual system pattern.

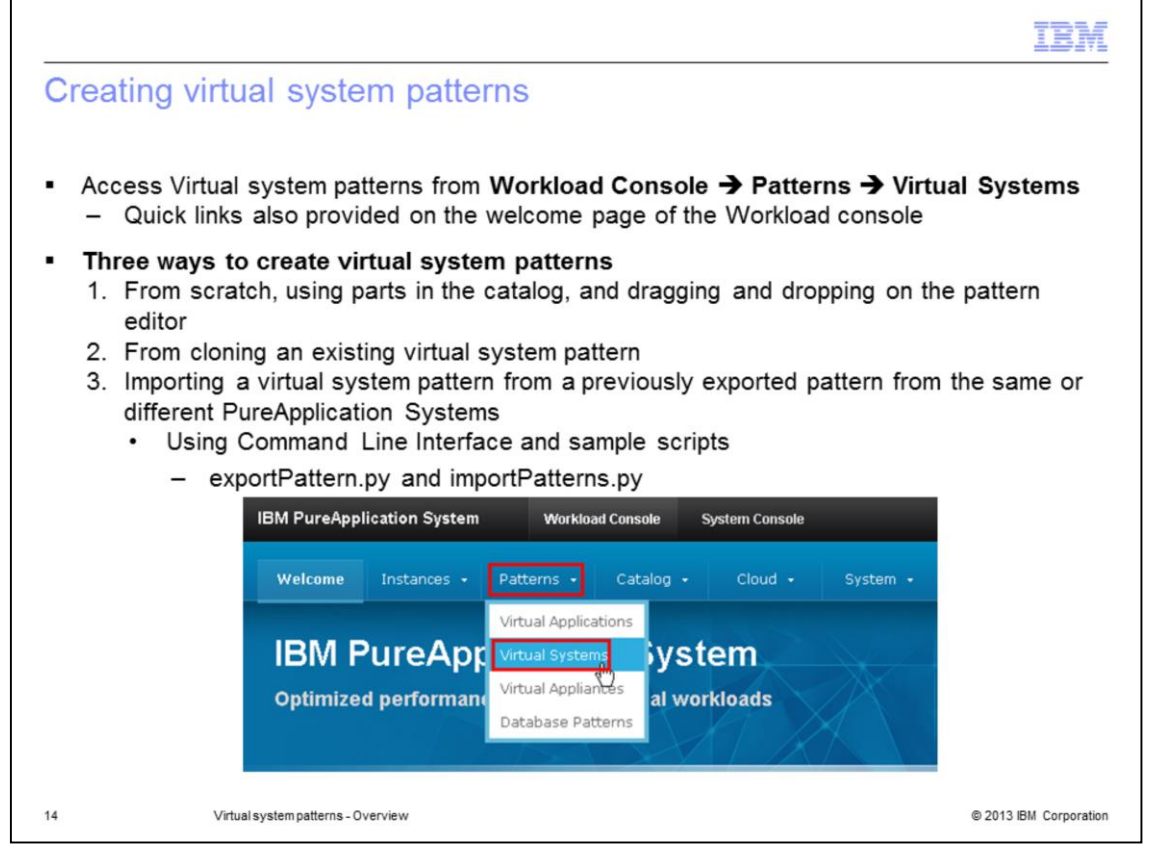

All virtual system patterns operations are managed from the patterns page. There are two ways to navigate to that page: from the "Patterns" menu on the top banner or from the main welcome page, as shown on the slide.

There are three ways to create new virtual system patterns. You can create a new pattern from scratch using the pattern editor and dragging and dropping parts from the catalog, namely, virtual images, script packages and add-ons.

Another way is to clone an existing pattern. This will allow you to modify or extend existing patterns. IBM-provided patterns for a given topology, representing best practices, come as locked patterns. You can use those patterns by cloning and extending the new pattern.

The third way is importing a previously exported pattern using command line options. The download CLI toolkit provides sample scripts for export and import of the patterns. This allows for migrating virtual system patterns between PureApplication Systems.

|                                                                                                    | IBM                    |
|----------------------------------------------------------------------------------------------------|------------------------|
| Creating a new virtual system pattern                                                                                                    |                        |
| <ul> <li>From the Workload console → Patterns → Virtual systems screen, click icon to create a new pattern "shell"         <ul> <li>Provide a unique name for the pattern with optional description</li> <li>After saving, edit the pattern to build the topology</li> </ul> </li> </ul> | the green plus 🖶       |
| Virtual System Patterns                                                                                                    |                        |
| Describe the pattern you want to add.                                                                                                    |                        |
| Name: DayTrader Static Cluster VSys Description: WAS-DB2 Pattern to run DayTrader application                                                                                                    |                        |
| OK Cancel                                                                                                    |                        |
| 15 Virtual system patterns - Overview                                                                                                    | © 2013 IBM Corporation |

To create a new pattern from scratch, click the green plus sign and provide the unique name for the pattern along with optional description.

Once the pattern is created, you can edit the pattern to add the necessary parts from the catalog and specify access rights and their parameters for the pattern.

|                                           |                                                                                                    | IBA                                                                                                    |
|-------------------------------------------|----------------------------------------------------------------------------------------------------|----------------------------------------------------------------------------------------------------|
| Virtual sy                                | stem pattern cloni                                                                                                    | ing                                                                                                    |
|                                           |                                                                                                    | 0                                                                                                    |
| <ul> <li>Select patter</li> </ul>         | rn and click Clone icon                                                                                                    |                                                                                                    |
| <ul> <li>Provide Nan</li> </ul>           | ne, and optionally select a di                                                                                                    | ifferent virtual image                                                                                                    |
| WebSphere adva                            | nced cluster                                                                                                    | % Refresh 🏝 Deploy 🥒 Edit 🔂 Clone 🙆 Lock 🗙 Delete                                                                                                    |
| Description:                              | Advanced cluster<br>the Intelligent M<br>environments. Th                                                                                                    | r is a WebSphere Application Server Network Deployment topology with some of<br>anagement Pack features for larger scale development or production<br>ne on demand routers reside on dedicated virtual machines. |
| Created on:                               | Aug 3, 2012 1:34                                                                                                    | 4:01 AM                                                                                                    |
| Current status:                           | % Read-only                                                                                                    |                                                                                                    |
| Name:     Description:     Virtual image: | Copy of WebSphere advanced cluster Advanced cluster is a WebSphere Application S WebSphere Application Server 8.5.0.0 32-bit RefL 6 x86-64 (WWare) Sector Server 8.5.0.0 42-bit RefL 6 x86-64 (WWare) WebSphere Application Server 8.5.0.0 64-bit Sector Server 8.5.0.0 44-bit Sector Server 8.5.0.0 44-bit Sector Sector Server 8.5.0.0 44-bit Sector Server 8.5.0.0 44-bit Sector Server 8.5.0.0 44-bit Sector Server 8.5.0.0 44-bit Sector Sector Server 8.5.0.0 44-bit Sector Server 8.5.0.0 44-bit Sector Sector Sector Sector Sector Sector Sector Sector Sector Sector Sector Sector Sector Sector Sector Sector Sector Sector Sector Sect |                                                                                                    |
|                                           | UK Cance                                                                                                    | <u>'</u>                                                                                                    |
| 6                                         | Virtual system patterns - Overview                                                                                                    | © 2013 IBM Corporation                                                                                                    |

The second option of creating a new pattern is to clone the pattern from existing patterns. Open the pattern you want to clone and select the **Clone** function. Provide the pattern name and optionally select a different virtual image than what the pattern specifies.

This is a good way to test your patterns and applications with newer releases or service levels of the middleware with your applications in the pattern.

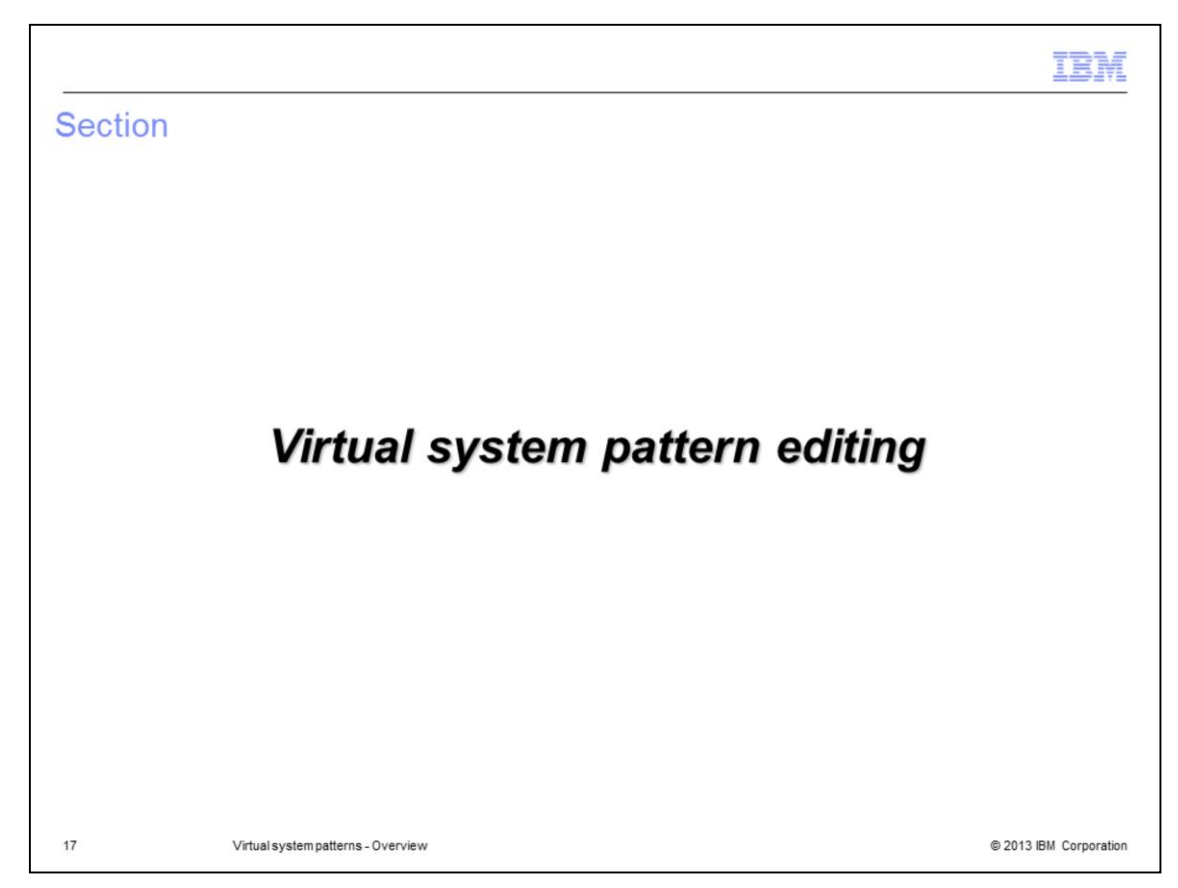

This section covers editing for virtual system pattern.

|                                                                           |                               | IBM                                              |
|---------------------------------------------------------------------------|-------------------------------|--------------------------------------------------|
| Virtual system pattern                                                    | n attributes and o            | ptions                                           |
|                                                                           |                               |                                                  |
|                                                                           | DayTrader Static Cluster VSys | % Refresh 🏝 Deploy 🥖 Edit 🗊 Clone 🔒 Lock 🗙 Delet |
| <ul> <li>From this panel, you can:</li> <li>Deploy Edit Clone</li> </ul>  | Description:                  | WAS-DB2 Pattern to run DayTrader application     |
| Lock and Delete your                                                      | Created on:                   | Jun 7, 2012 11:59:04 AM                          |
| pattern<br>View pattern tenelogy                                          | Current status:               | 🖉 Draft                                          |
| <ul> <li>View pattern topology</li> <li>View the deployed</li> </ul>      | Updated on:                   | Jun 7, 2012 3:37:44 PM                           |
| systems using this                                                        | In the cloud now:             | (none)                                           |
| <ul> <li>View and modify<br/>access control – who</li> </ul>              | Access granted to:            | Default Admin [owner] Add more                   |
| pattern                                                                   | Topology for this pattern:    |                                                  |
| <ul> <li>Once locked, the pattern<br/>cannot be modified – you</li> </ul> | Deploys to PureSystems_ESX hy | pervisors.                                       |
| can clone the pattern and make changes to the                             | Deployment manager<br>8.0.0.3 | 2 in Custom nodes                                |
| clone                                                                     |                               |                                                  |
| 18 Virtual system patterns - O                                            | verview                       | © 2013 IBM Corporation                           |

The functions of virtual system patterns shown on the top of the panel are deploy, edit, clone, lock, and delete. The "In the cloud now" section shows which virtual systems were created from this pattern and "Access granted to" attribute shows who has permission to view, modify, and update this pattern.

There are two options that warrant a deeper look and those are the "Clone" and "Lock" pattern options.

Once you have created, tested, and verified your pattern, you can lock down the pattern to prevent any further changes. Locking a pattern is a permanent operation; once locked it cannot be unlocked. All is not lost if at a later time you decide that changes are required. You need to clone the pattern, make changes to the clone, test and verify. Once you are confident with your new pattern, you can delete the original pattern.

Cloning a pattern makes an exact copy of the original. One typical use of the clone operation is to take one of the predefined "best practices" patterns, clone the pattern, and use that clone as a basis for your own custom patterns.

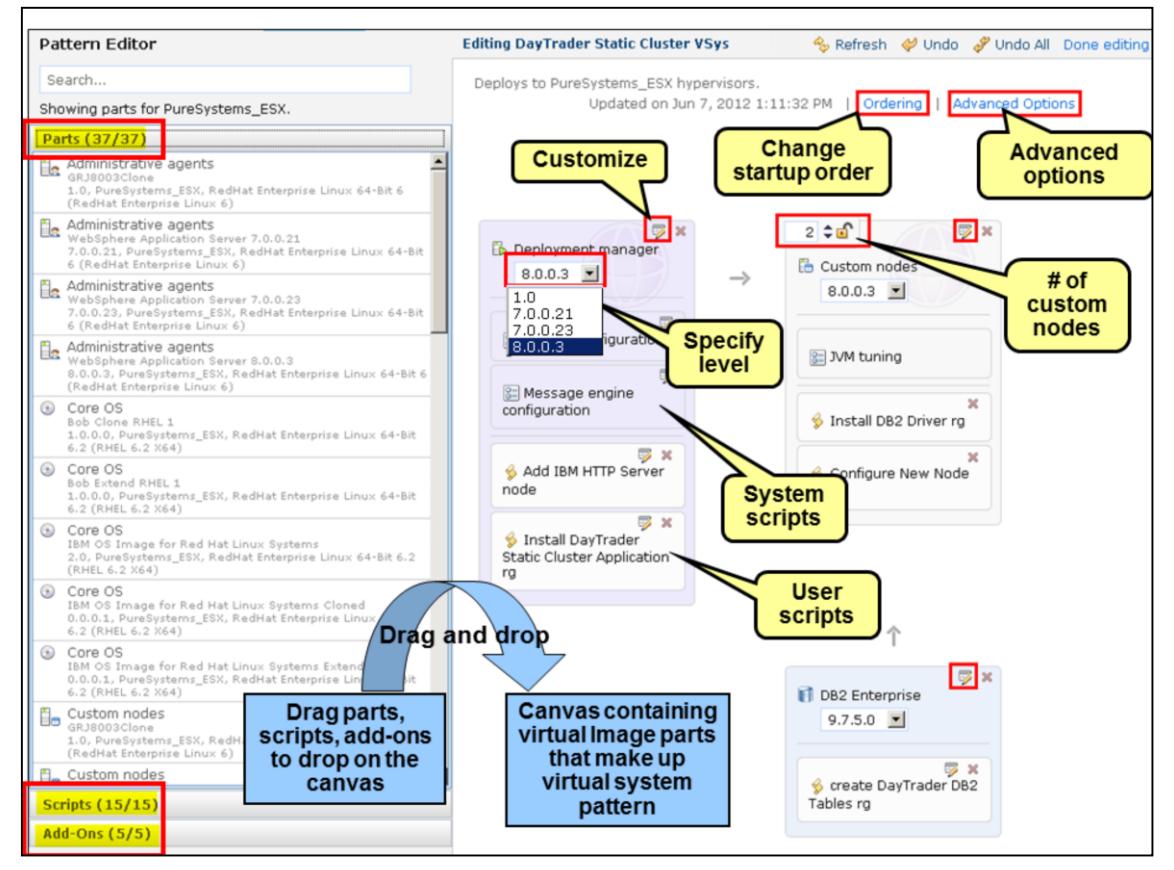

If this is a new pattern to be built from scratch, you are presented with a blank canvas on the right and a palette of virtual image parts, script packages, and add-ons on the left. You create a pattern by dragging parts from the palette and dropping them onto the canvas. In order to add multiple parts at the same configuration point, where applicable, like in custom node, you increment the number located in the upper left corner of the part.

The part or script can be configured for parameters needed during deployment, for example, the root password of the operating system and credentials for WebSphere administration.

You can choose the release level and the service level of the virtual image part in the pattern. For example, in Deployment Manager, if you want to specify release 7.0.0.3, select that level from the pull down.

Clicking the Ordering link in the canvas allows you to order the sequence of when the different parts get deployed and when the scripts run. This ensures that the dependency order of startup of scripts can be handled. For example, a DB2 JDBC driver needs to be installed and the database needs to be created before installing the application that accesses the database.

Some virtual image parts allow advanced options to further customize those parts. One example is that you can customize messaging and clustering for WebSphere Application Server. Enabling the advanced options will automatically add some system scripts.

The example in this slide shows a WebSphere Application Server Network Deployment topology cell with DB2, totaling four VMs, a deployment manager node managing two custom nodes and DB2, along with the system and user scripts.

Also shown here are several editing features that allow you to customize the parts, specify the startup order, specify the service levels, system scripts, and user scripts.

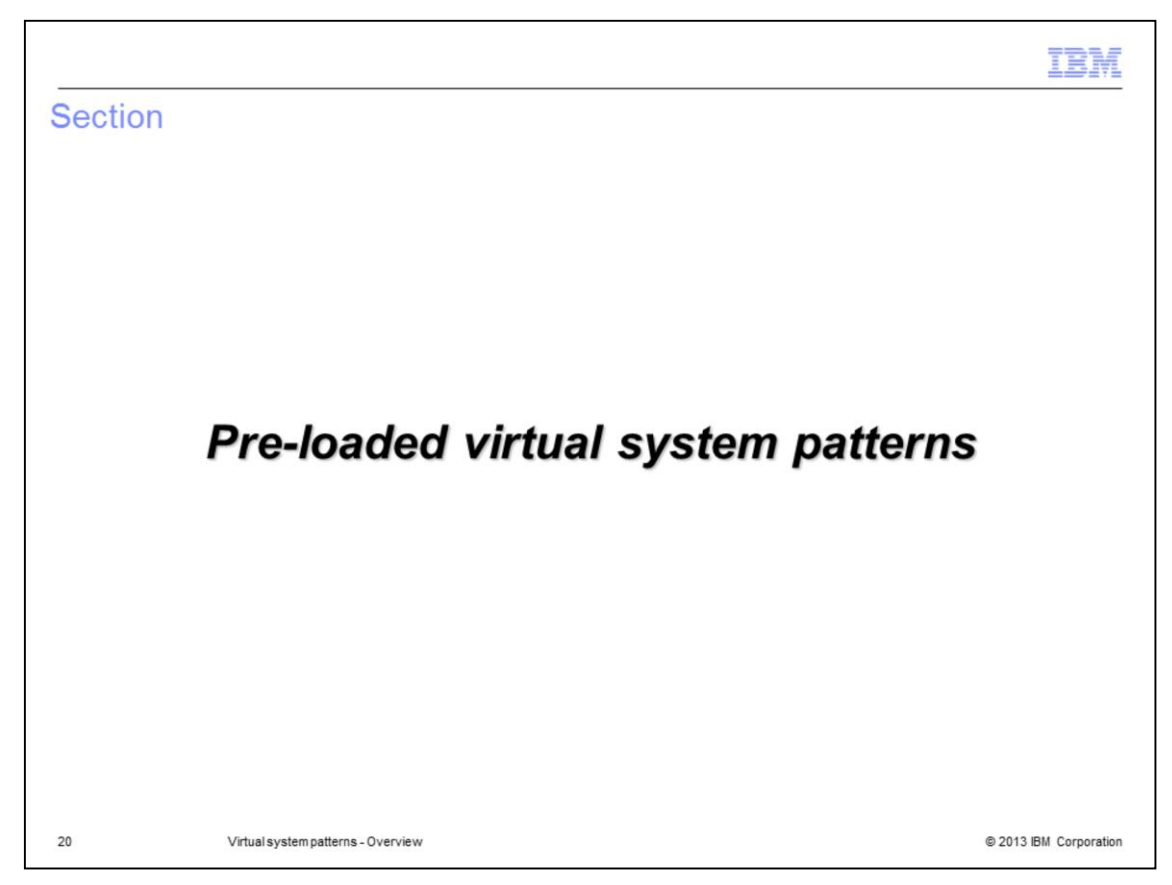

This section covers virtual system pattern deployment.

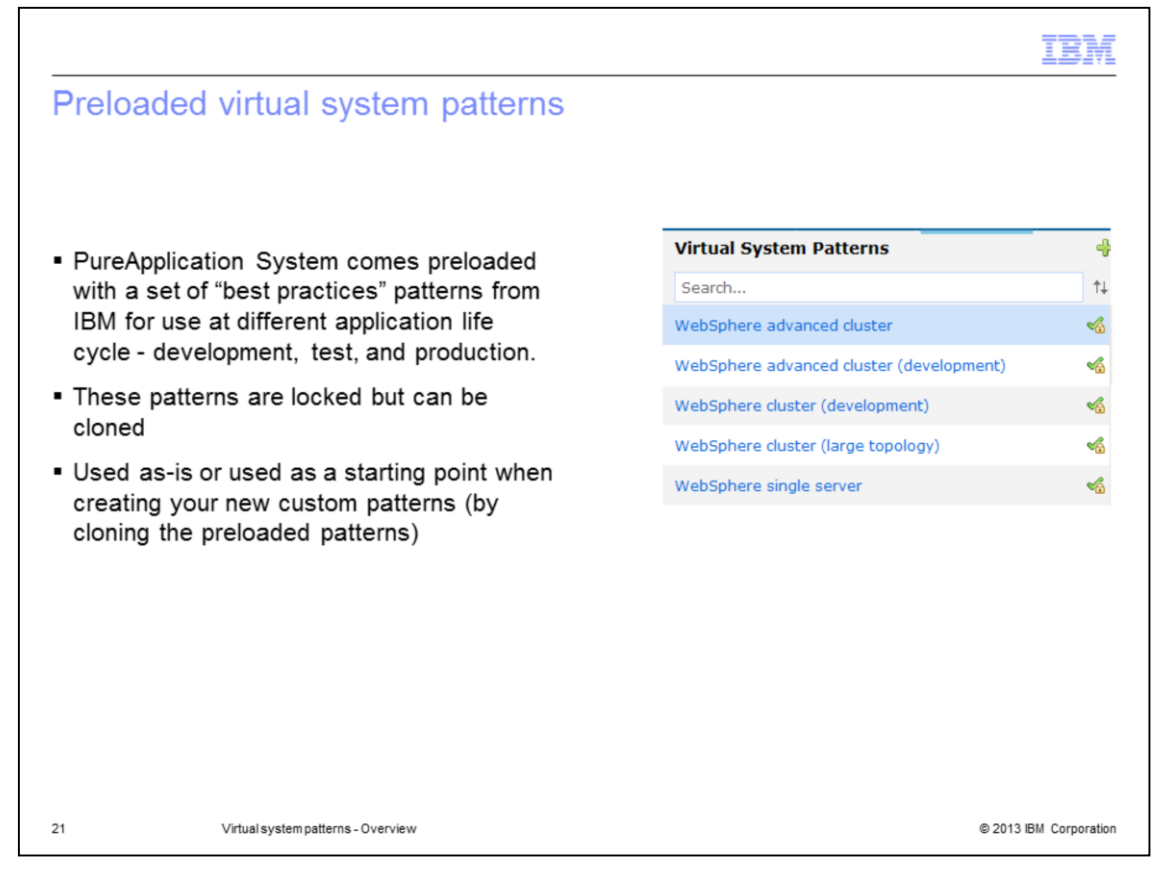

PureApplication System comes preloaded with a set of "best practices" patterns. The screen capture on this slide shows some of the patterns available on IBM PureApplication System. When you create your own custom pattern, you can use one of the preloaded "best practices" patterns as a starting point by cloning the pattern.

By starting with one of the PureApplication System's existing patterns, you are starting with a "best practice, time tested approach". The preloaded patterns range in complexity from a simple, single-server topology to a highly-available, cluster topology.

Preloaded patterns come for WebSphere Application Server, IBM Business Process Manager, and Operational Decision Manager, to name a few.

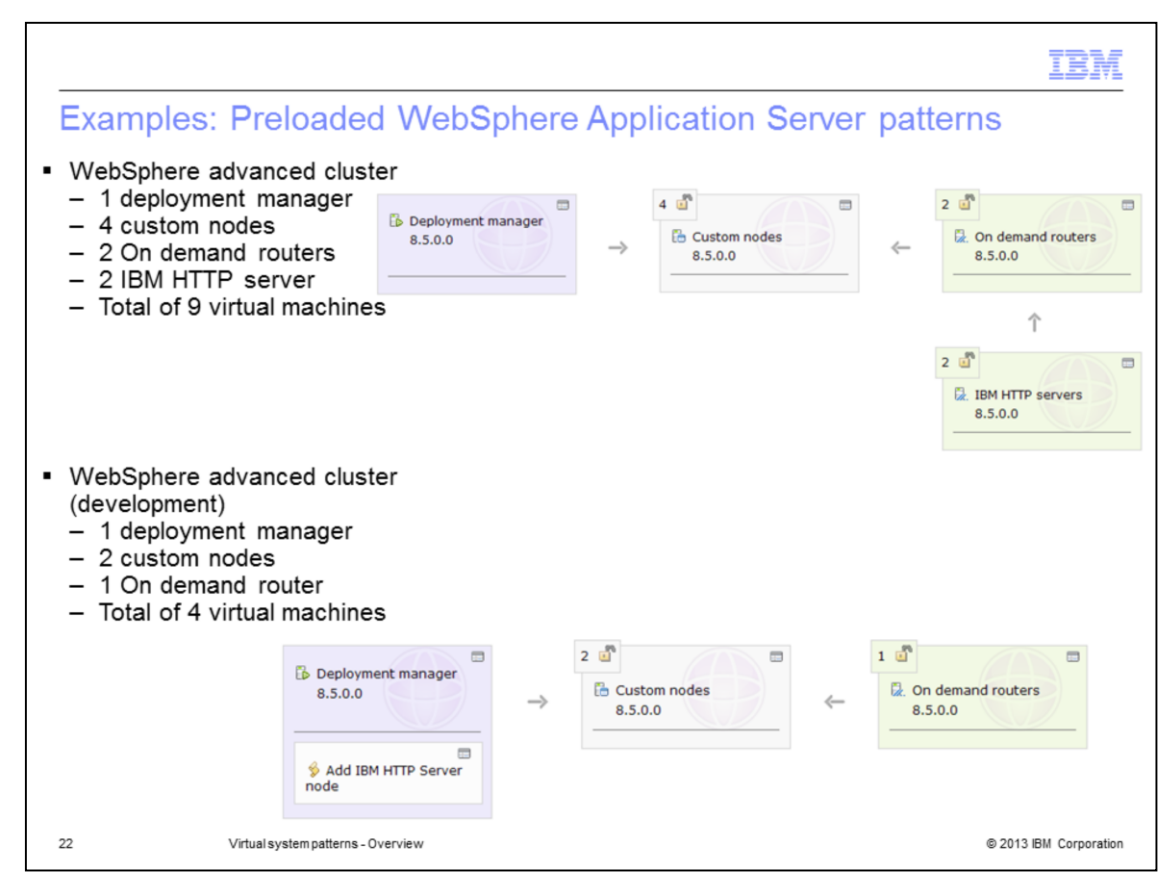

Here are the "WebSphere advanced cluster" pattern and the "WebSphere advanced cluster (development)" pattern, making use of the Intelligent Management Pack or IMP and its ondemand router.

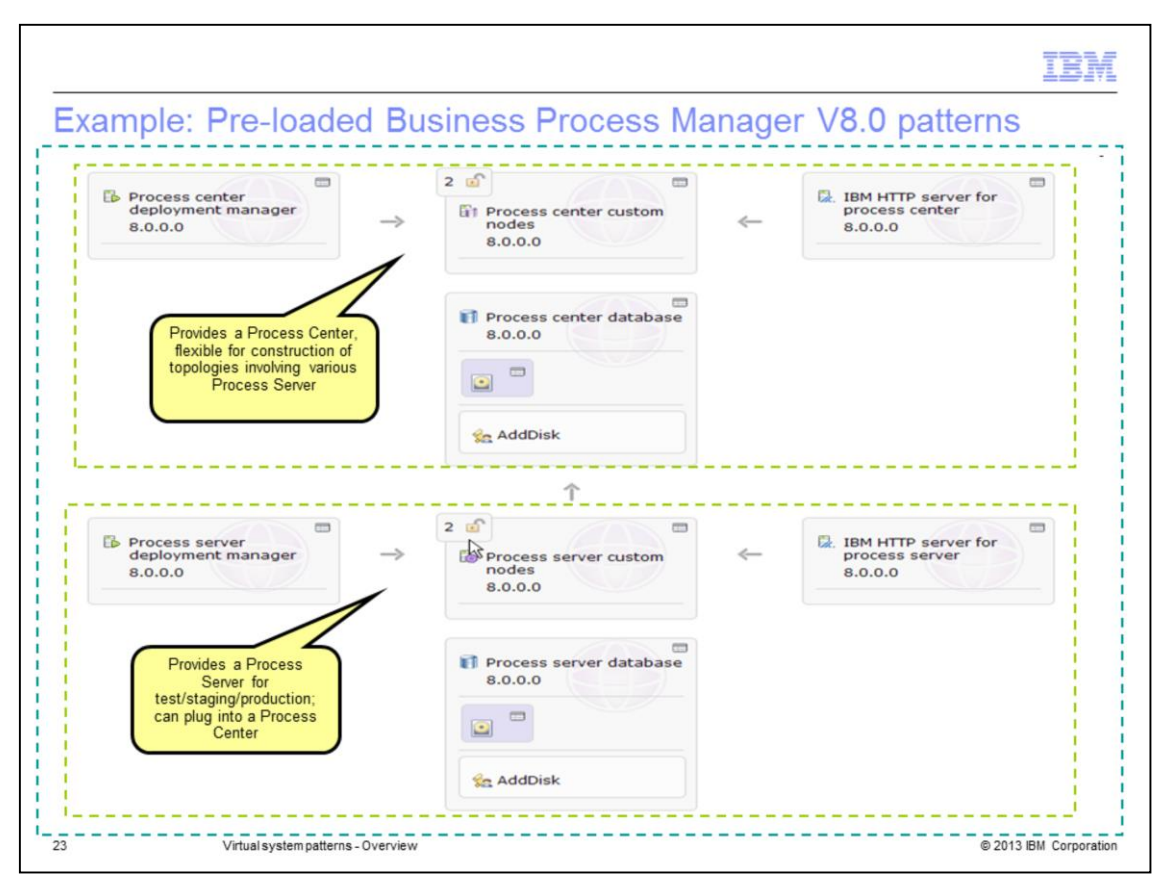

Here is an example of the preloaded Business Process Manager Pattern for Process Server and Process Center.

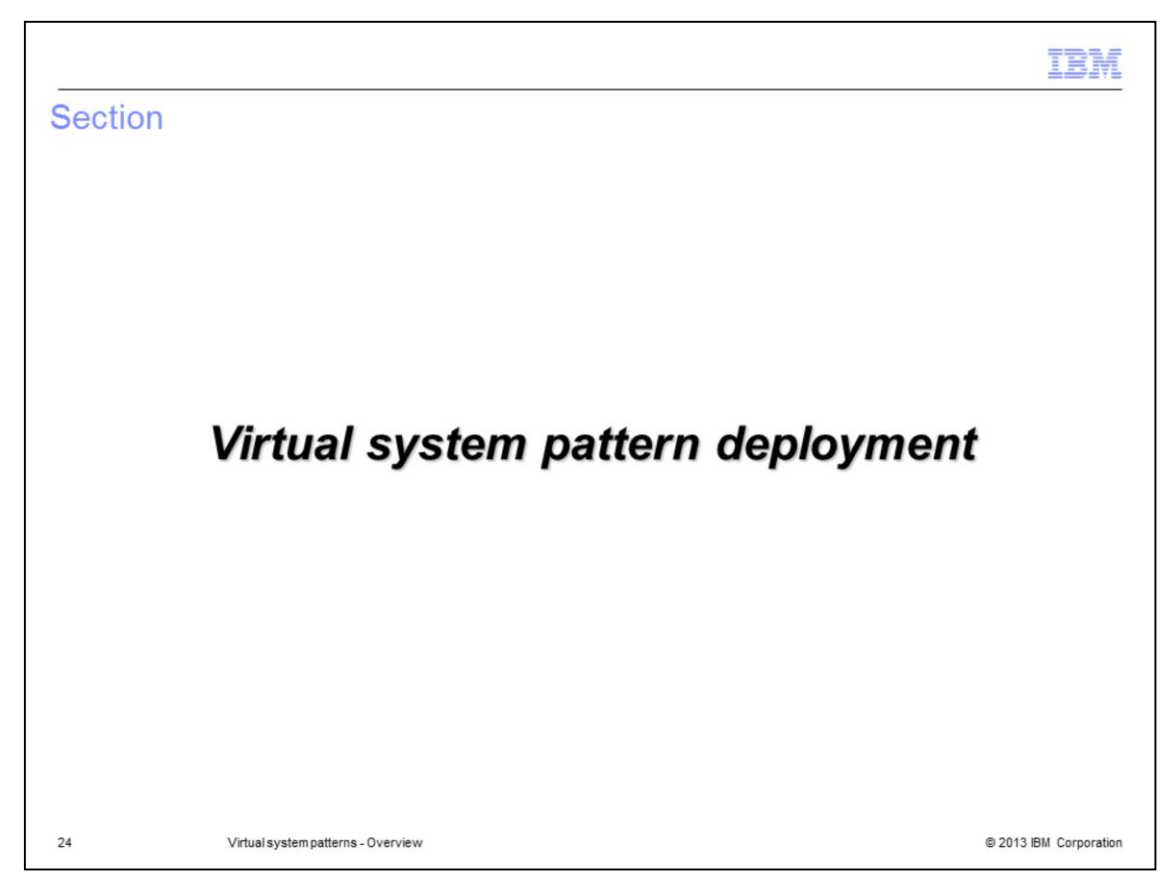

This section covers virtual system pattern deployment.

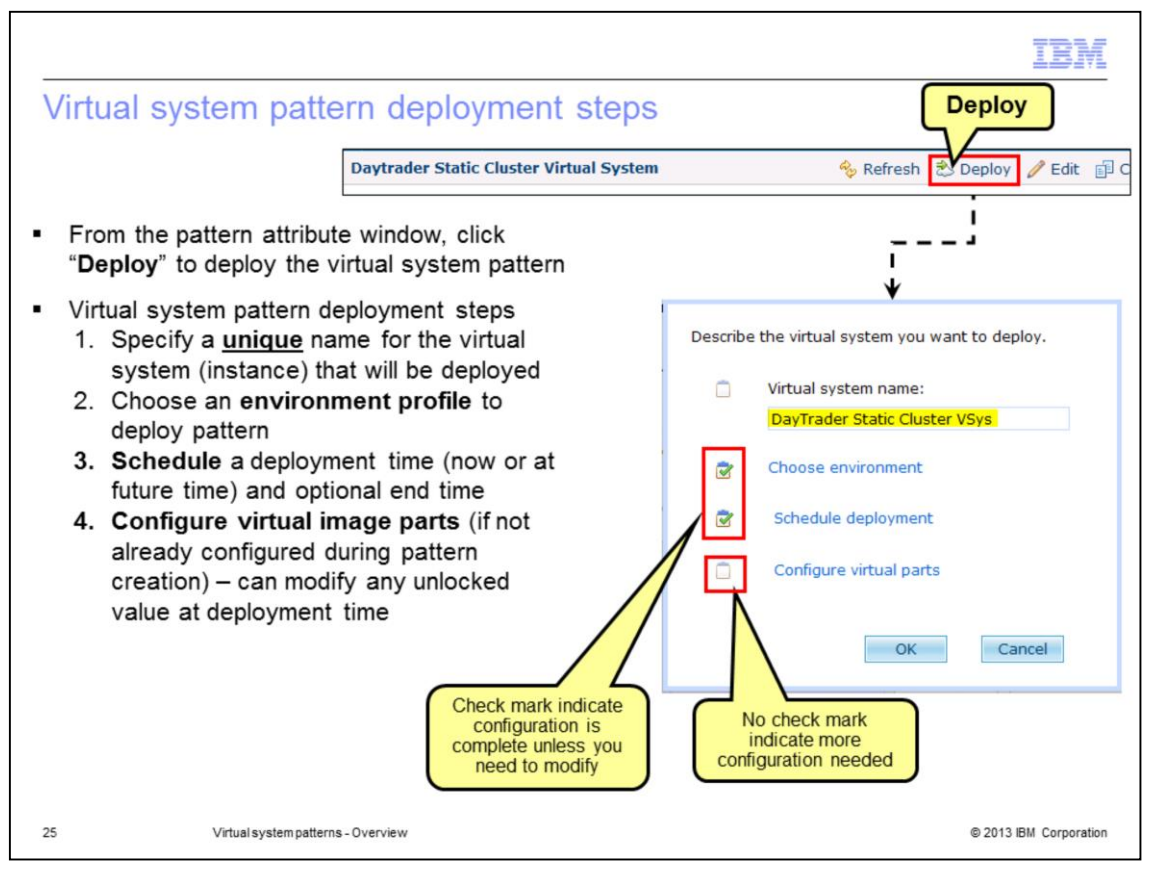

Deploying virtual system patterns is a simple process that has four steps. Step one; provide a unique name for the virtual system. Step two; choose an environment profile to deploy your pattern into. Through the environment profile, you are choosing the cloud group and the IP group to use for the deployment along with other parameters.

Step three; schedule a deployment time. Optionally, you can also specify an end time at which the deployment will be deleted.

And finally, step four; configure any remaining configurable options for your virtual image parts and script packages. The virtual image parts configuration could be included in the pattern with an option to allow a deployer to change the value, if not locked in the pattern. This gives greater flexibility to mix what becomes part of the pattern and what can be configured at deployment time.

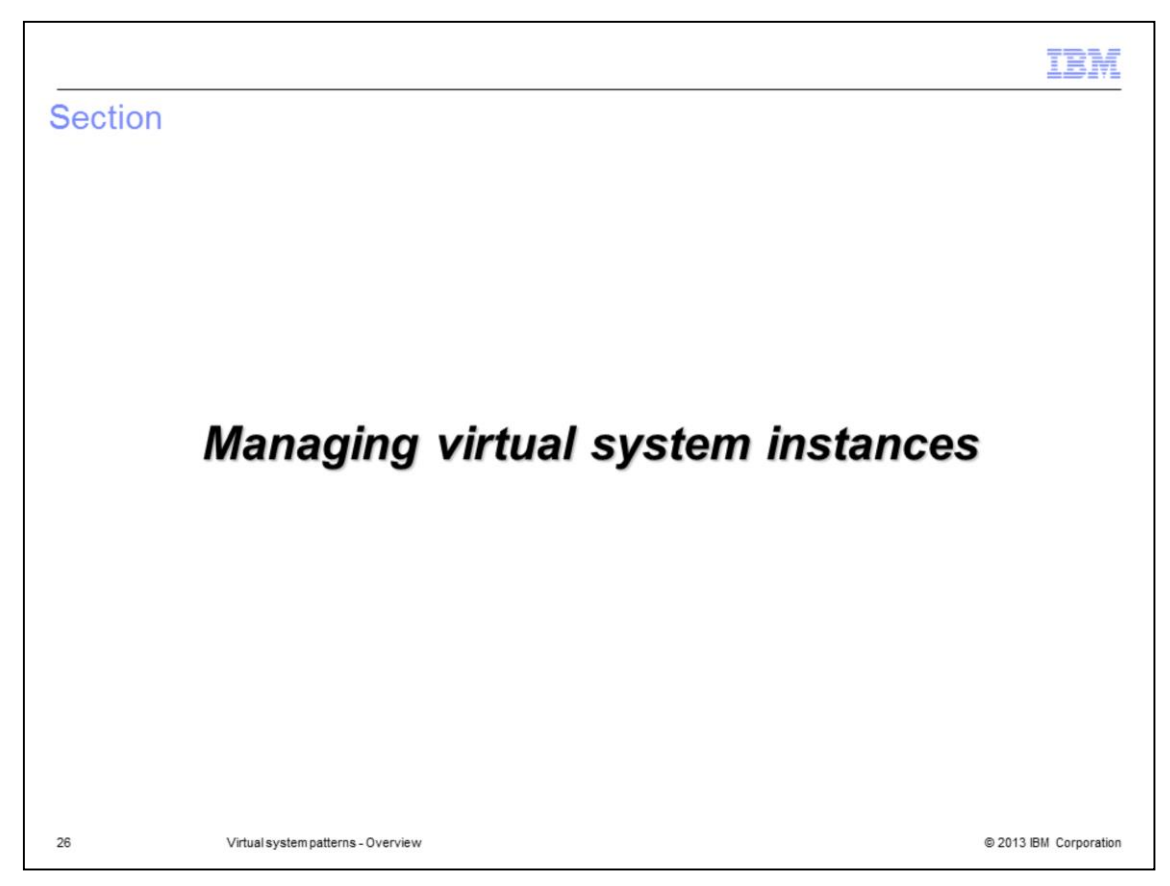

This section covers virtual system pattern deployment.

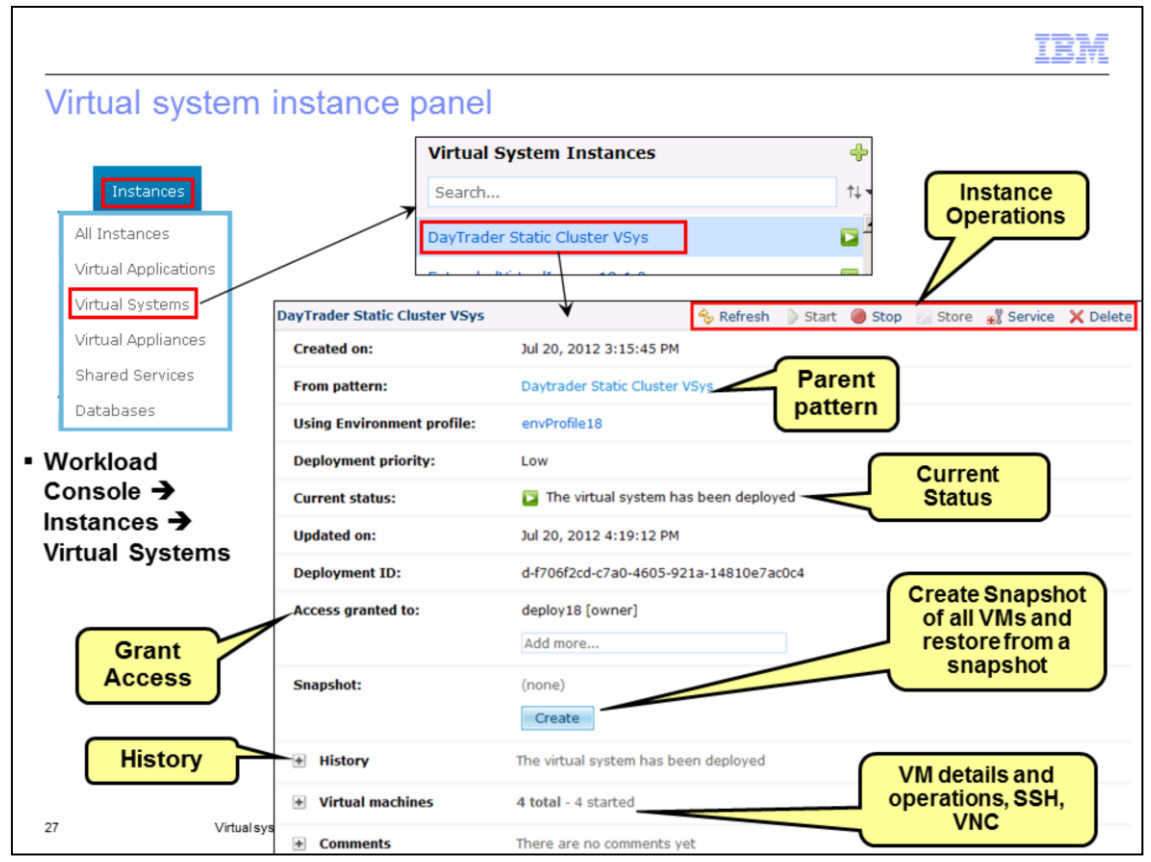

Managing your deployed patterns, called instances, is done by going to the "Virtual Systems" tab for that instance from the Workload Console, or from the welcome screen of the Workload console.

The virtual system instance panel allows you to view and manage the VMs of your virtual system instance.

In the details of the instance, the "From pattern" entry is the pattern from which the virtual system was created. The pattern name is a link to the management panel for the pattern.

"Current status" provides a high level view of the virtual system's status. A green arrow indicates that the virtual system is available and ready for use.

"Access granted to" shows a list of users on the Workload Deployer appliance who can manage this instance. Only the owner of a virtual system instance can grant access to other users. In this example, Administrator is the owner of the virtual system and only Administrator or users with "Cloud administration" permission can view the virtual system.

Virtual systems deployed to PureApplication System provide the ability to save a copy of the entire current state of a virtual system. This copy is called a snapshot. Taking a snapshot of a virtual system will result in every virtual machine that makes up the virtual system having its own snapshot taken. Restoring from the snapshot takes you back to the state defined by the snapshot. PureApplication System calls out to the hypervisors hosting the virtual machines to create and restore snapshots. The snapshots are stored on the hypervisor and not in the appliance. Note that the restore button will not appear until the first snapshot is created.

History provides view of the history of the creation and operations of the instance.

The virtual machines section provides details and operations on individual VMs of the instance.

The comment section allows you to add documents as comments for later reference.

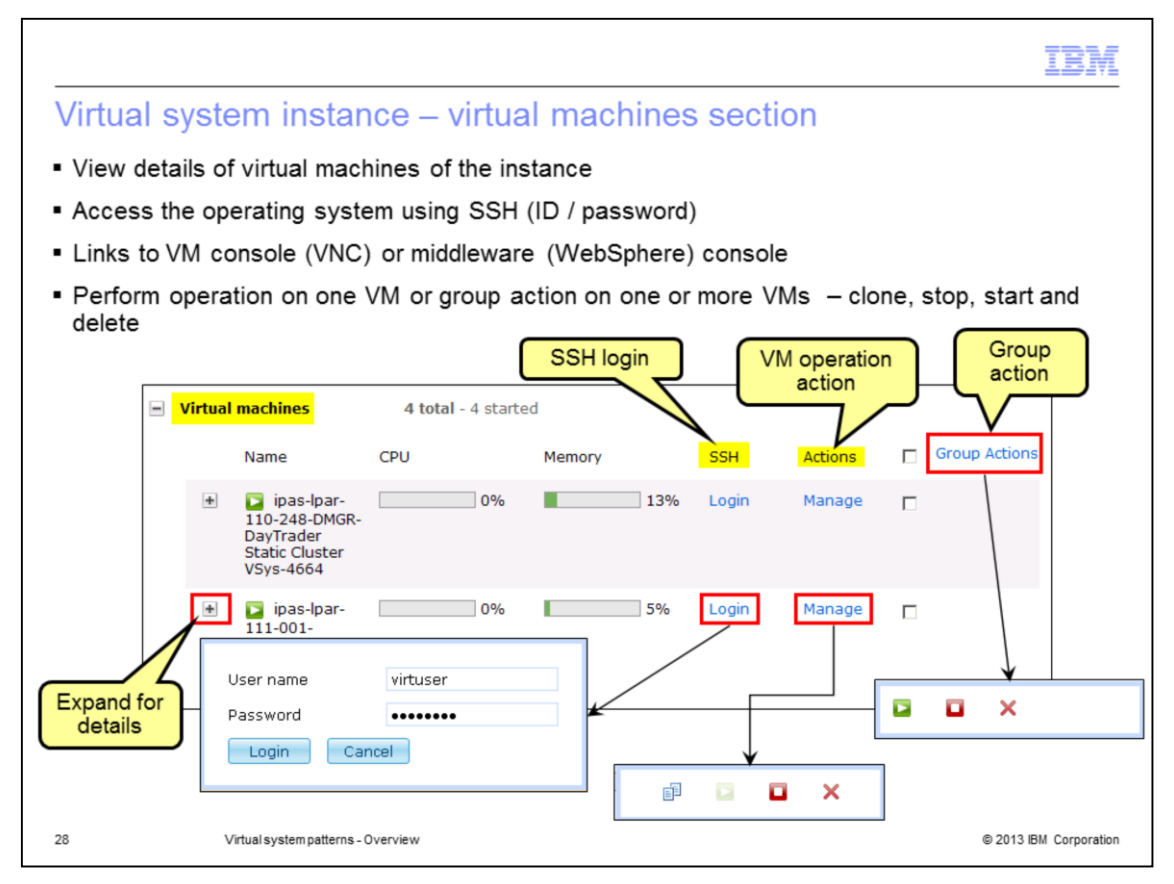

Each virtual system consists of one or more virtual machines. Expand virtual machines to see a list of the virtual machines that make up the virtual system. The pattern used to create this virtual system was a single server and DB2. Therefore, two virtual machines are included.

The initial virtual machine information indicates the amount of processor capacity currently used and the amount of allocated memory currently used. If the indicator is green then either the processor or memory is operating within normal limits. Yellow indicators tell you that the item should be monitored and possible adjustments made. A red indicator is a warning and action should be taken immediately.

You can SSH into the VM using the SSH login link as shown. Applicable operations like start, stop, delete, and clone can be performed on a single VM or can be performed on a group of VMs. Expand the VM tab for more details and additional operations on the VM.

Expanding a virtual machine will present you with information about the virtual machine. This page is divided into seven sections that provide varying levels of information and detail. It contains information such as the hypervisor where the virtual machine is installed, what IP was assigned and the cell and node name of the WebSphere Application Server environment.

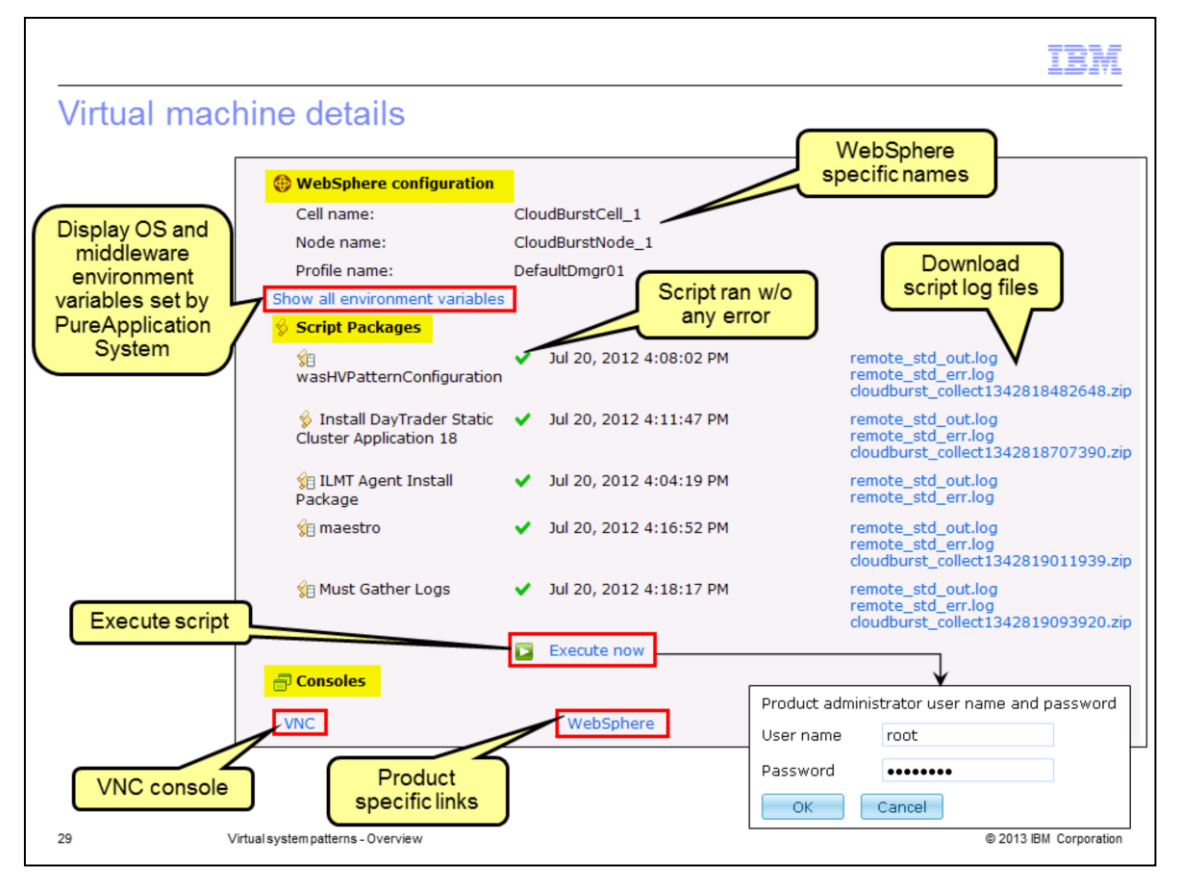

The "middleware configuration" section displays information related to the middleware configuration, running of the script files and their log files, and a link to environment variables, with WebSphere configuration shown here as an example.

The "Script Packages" section is divided into log files and other important files generated when the script package runs and when the application server starts. The archive file contains a collection of log files, error files, and the activity log. This archive file is very useful for debugging and troubleshooting any problems with the initial deployment of the package.

For scripts configured to run "When I initiate it", an additional link to "Execute Now" appears to allow running of the script at any time after the VM has been deployed. This allows you to control when to run the script rather than at the time when the VM is created. Ability to control execution of the script gives you the ability to debug the script in a more controlled fashion. Error flags appear when there are errors running the script.

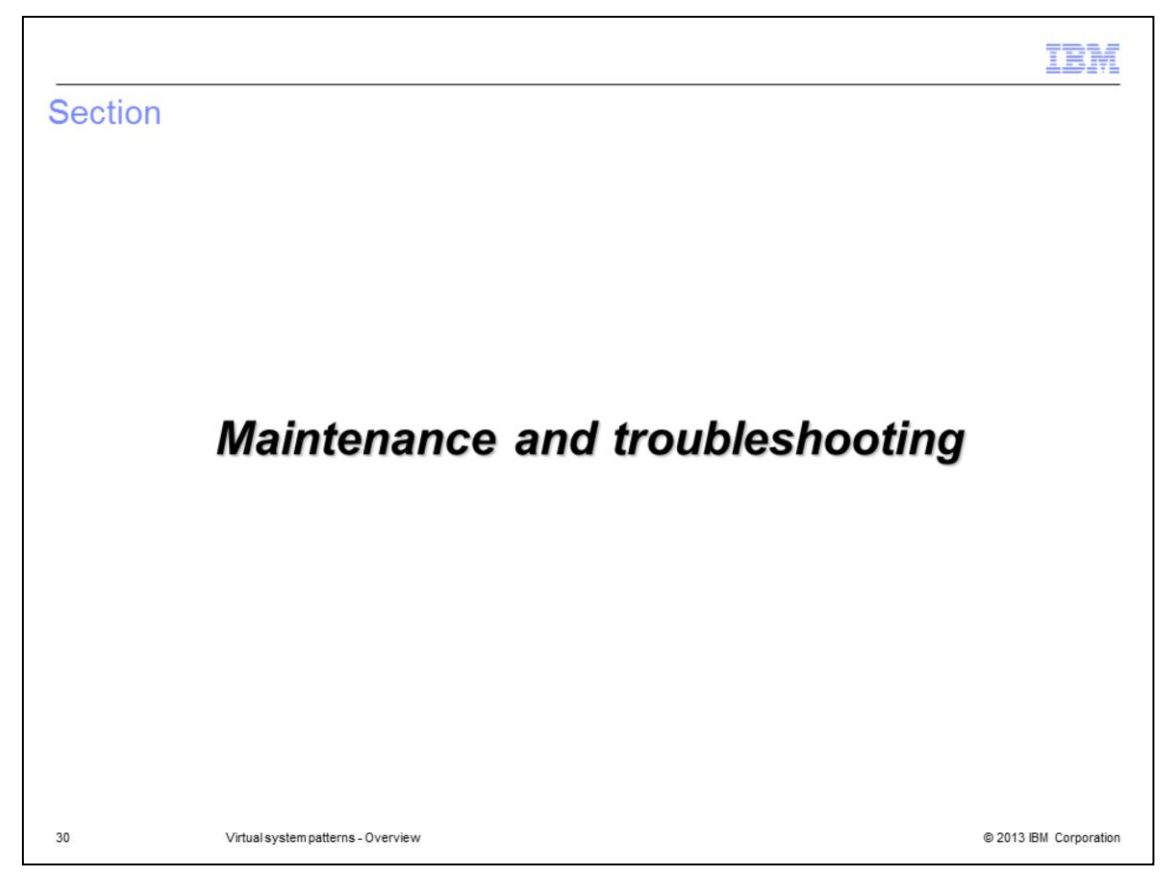

This section covers maintenance and troubleshooting.

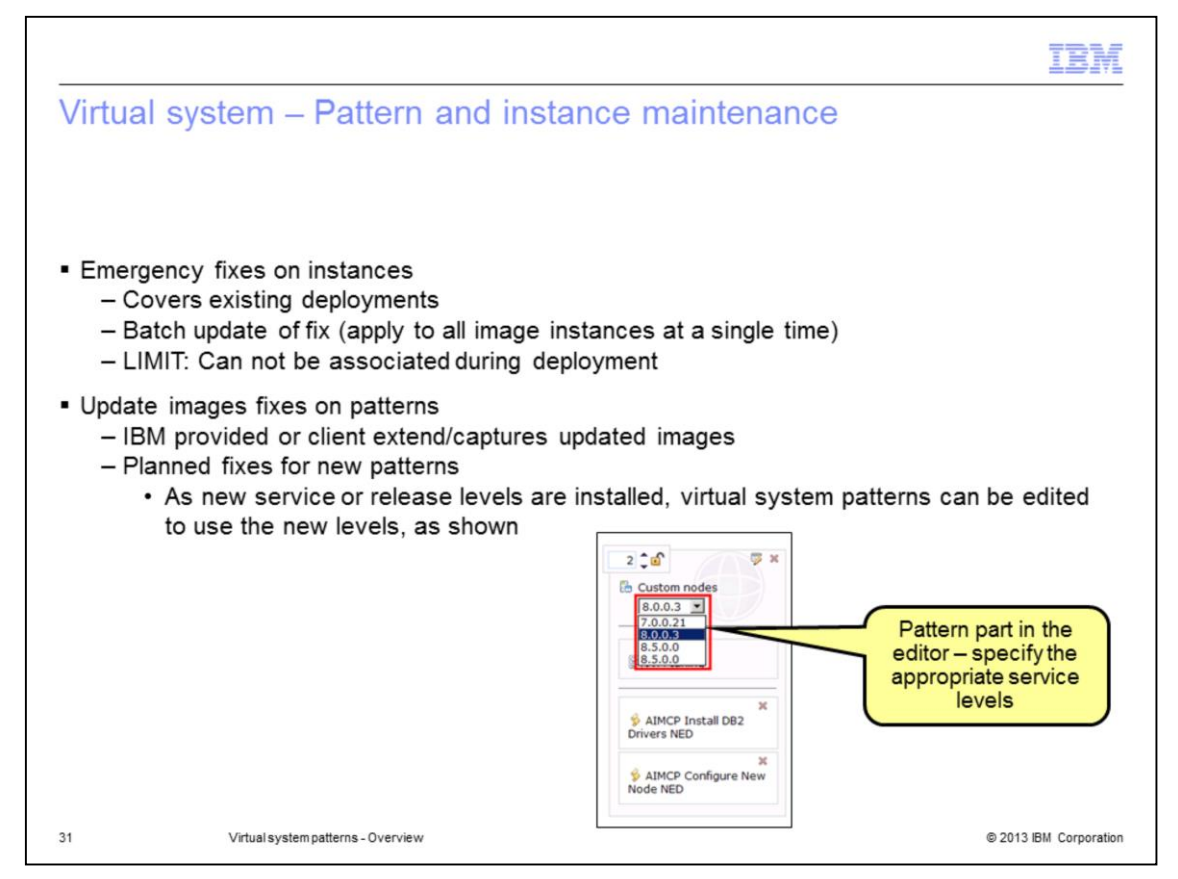

You can apply maintenance to the virtual systems either before or after deployment. After deployment, you normally apply fixes through the emergency fixes described earlier. The primary limitation of emergency fixes is they cannot be installed during virtual system deployment; they must be applied after the virtual system is successfully deployed and started. Some fixes may be required to fix problems with product initialization, or may be difficult to package in an emergency fix bundle. For these situations you can use the PureApplication System extend and capture feature to extend an existing image and install your fixes. Then specify the captured image in your virtual system pattern.

IBM will periodically provide new virtual image versions with updated middleware and other fixes. You can easily import these images to your PureApplication System catalog.

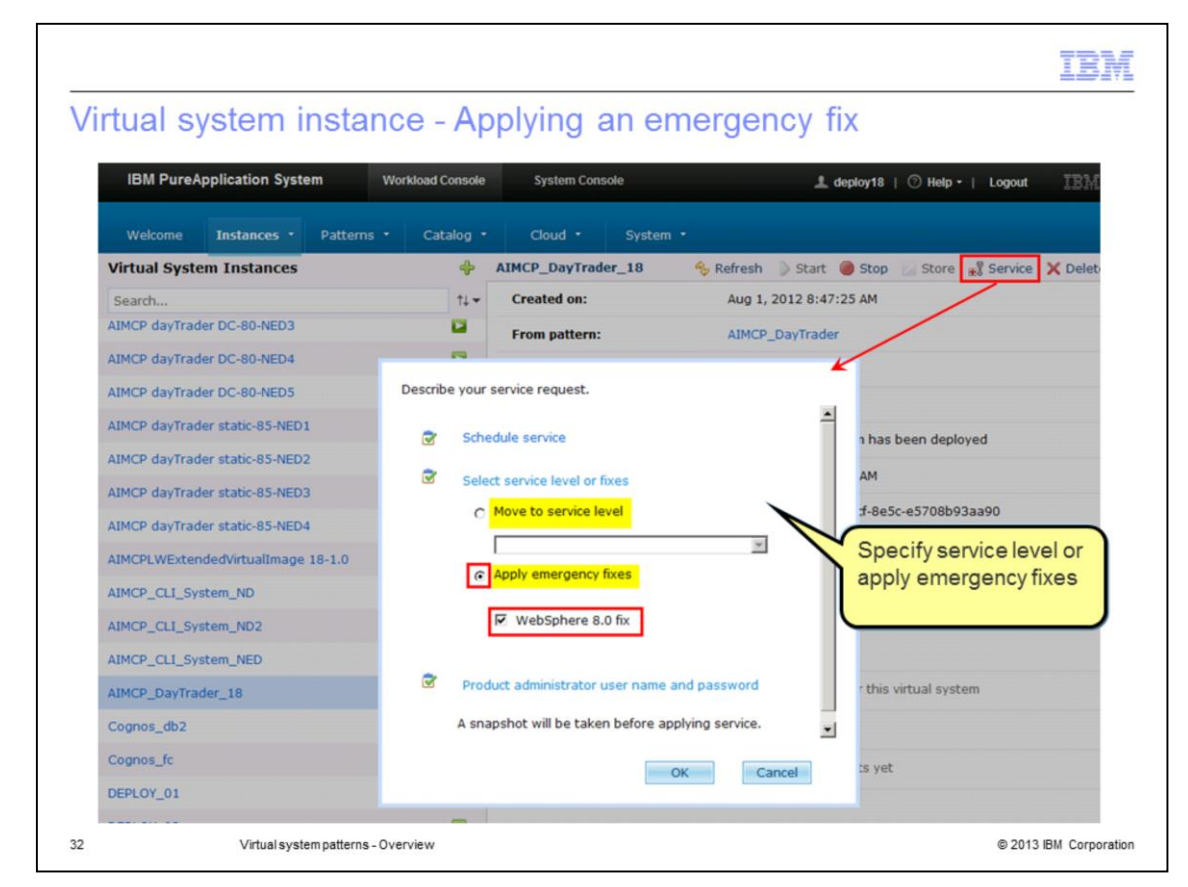

When you apply an emergency fix or service level to a deployed virtual system, the maintenance is applied to all the virtual machines in the instance for which it applies.

Before maintenance is applied, the system will create a snapshot image of the virtual system instance. Only one snapshot image is stored for each virtual system instance. The snapshot can be used to restore your virtual system instance if a problem arises after the maintenance is applied.

When a service level is applied, the affected virtual machine is restarted. When an emergency fix is applied the affected virtual machine is not restarted.

You can schedule service now or at a future time. Any time maintenance is applied, the service history for the virtual system instance is updated. This is a record of all the emergency fixes and service levels that have been applied to this virtual system instance.

|                                                                                                    | M       |
|----------------------------------------------------------------------------------------------------|---------|
| Troubleshooting of virtual system deployed VMs                                                                       |         |
|                                                                                                    |         |
|                                                                                                    |         |
| <ul> <li>Standard middleware troubleshooting techniques apply to the virtual system instance VMs</li> </ul>          |         |
| <ul> <li>Possible to SSH or VNC (if enabled) into the VM</li> </ul>                                                  |         |
| <ul> <li>Many IBM middleware provides links to MustGather logs from the virtual system instance<br/>panel</li> </ul> |         |
| <ul> <li>Script package log files can be viewed from the console</li> </ul>                                          |         |
|                                                                                                    |         |
|                                                                                                    |         |
|                                                                                                    |         |
|                                                                                                    |         |
|                                                                                                    |         |
|                                                                                                    |         |
|                                                                                                    |         |
| 33 Virtual system patterns - Overview © 2013 IBM Corpo                                                               | oration |

Troubleshooting of virtual system instance VMs uses the standard troubleshooting techniques you are used to from the middleware in the VM. You can SSH or VNC into the VM. Many of the IBM middleware products provide links to "MustGather" logs from the virtual system instance panel

Additionally, script package log files can be viewed from the console.

|         |                                    | IBM                    |
|---------|------------------------------------|------------------------|
| Section |                                    |                        |
|         | Summary                            | /                      |
| 34      | Virtual system patterns - Overview | © 2013 IBM Corporation |

This section provides the summary.

|                                                                                                    | BM          |
|----------------------------------------------------------------------------------------------------|-------------|
| Summary                                                                                                    |             |
|                                                                                                    |             |
|                                                                                                    |             |
| <ul> <li>This presentation covered the overview of virtual systems</li> </ul>                                                           |             |
| <ul> <li>What are virtual system patterns and how to create, edit, deploy and manage virtual syst<br/>patterns and instances</li> </ul> | em          |
| <ul> <li>PureApplication System comes preloaded with industry "best practice" patterns</li> </ul>                                       |             |
| <ul> <li>PureApplication System has a unified maintenance story</li> </ul>                                                              |             |
|                                                                                                    |             |
|                                                                                                    |             |
|                                                                                                    |             |
|                                                                                                    |             |
|                                                                                                    |             |
|                                                                                                    |             |
|                                                                                                    |             |
| 35 Virtual system patterns - Overview © 2013 IBM C                                                                                      | Corporation |

In summary, this presentation covered the overview of virtual systems, how to create, edit, deploy, and manage virtual system patterns and instances.

PureApplication System comes preloaded with industry "best practice" patterns, and has mechanisms for applying updates and patches to the products in your virtual machine images.

| Trademarks, disclaimer, and copyright information                                                                                                    |
|----------------------------------------------------------------------------------------------------|
| IBM, the IBM logo, ibm.com, DB2, Informix, InfoSphere, Maximo, PureApplication, PureSystems, and WebSphere are trademarks or registered trademarks of International Business Machines Corp., registered in many jurisdictions worldwide. Other product and service names might be trademarks of IBM or other companies. A current list of other IBM trademarks is available on the web at " <u>Copyright and trademark information</u> " at http://www.ibm.com/legal/copytrade.shtml                                                                                                    |
| Linux is a registered trademark of Linus Torvalds in the United States, other countries, or both.                                                                                                    |
| Other company, product, or service names may be trademarks or service marks of others.                                                                                                    |
| THE INFORMATION CONTAINED IN THIS PRESENTATION IS PROVIDED FOR INFORMATIONAL PURPOSES ONLY. WHILE EFFORTS WERE<br>MADE TO VERIFY THE COMPLETENESS AND ACCURACY OF THE INFORMATION CONTAINED IN THIS PRESENTATION, IT IS PROVIDED<br>"AS IS" WITHOUT WARRANTY OF ANY KIND, EXPRESS OR IMPLIED. IN ADDITION, THIS INFORMATION IS BASED ON IBM'S CURRENT<br>PRODUCT PLANS AND STRATEGY, WHICH ARE SUBJECT TO CHANGE BY IBM WITHOUT NOTICE. IBM SHALL NOT BE RESPONSIBLE FOR<br>ANY DAMAGES ARISING OUT OF THE USE OF, OR OTHERWISE RELATED TO, THIS PRESENTATION OR ANY OTHER DOCUMENTATION.<br>NOTHING CONTAINED IN THIS PRESENTATION IS INTENDED TO, NOR SHALL HAVE THE EFFECT OF, CREATING ANY WARRANTIES OR<br>REPRESENTATIONS FROM IBM (OR ITS SUPPLIERS OR LICENSORS), OR ALTERING THE TERMS AND CONDITIONS OF ANY AGREEMENT<br>OR LICENSE GOVERNING THE USE OF IBM PRODUCTS OR SOFTWARE. |
| © Copyright International Business Machines Corporation 2013. All rights reserved.                                                                                                    |
|                                                                                                    |
| 36 © 2013 IBM Corpor                                                                                                    |